#### ΑΝΟΙΚΤΑ ΛΟΓΙΣΜΙΚΑ ΑΝΑΛΥΣΗΣ ΔΕΔΟΜΕΝΩΝ ΓΙΑ ΨΥΧΟΛΟΓΟΥΣ. Η R & TO JAMOVI

Φώτης Φωτιάδης Τμήμα Ψυχολογίας Πάντειο Πανεπιστήμιο Κοινωνικών & Πολιτικών Επιστημών

### Διάλεξη 11

Ανοικτά Λογισμικά Ανάλυσης Δεδομένων για Ψυχολόγους. Η R και το jamovi {1}

#### ■ **ΠΕΡΙΕΧΟΜΕΝΑ**

- 1. Περιγραφική στατιστική.
  - 1.1. Περιγραφικά Μέτρα
  - 1.2. Έλεγχος Κανονικότητας
  - 1.3. Αποθήκευση, Διαγραφή, Εξαγωγή Αποτελεσμάτων
  - 1.4. Περιγραφικά Μέτρα Ανά Ομάδα
- 2. Γραφήματα από το μενού Exploration

2.1. Επεξεργασία Γραφημάτων

2.2. Αντιγραφή, Εξαγωγή Γραφημάτων

3. Έλεγχος  $\chi^2$ 

Περιγραφική
 Στατιστική

Ανοικτά Λογισμικά Ανάλυσης Δεδομένων για Ψυχολόγους. Η R και το jamovi {3}

# Εισαγωγή

Όταν αναφέρουμε τα αποτελέσματα μια έρευνας, πρέπει:

Να αναφέρουμε δημογραφικά στοιχεία του δείγματος που έλαβε μέρος στην έρευνά μας, δηλαδή ΜΟ και ΤΑ ηλικίας, καθώς και στοιχεία για το φύλλο των συμμετεχόντων.

Να αναφέρουμε περιγραφικά στατιστικά για την εξαρτημένη μεταβλητή, όπως είναι ο ΜΟ και η ΤΑ.

## Το Πείραμα και τα Δεδομένα

Θα χρησιμοποιήσουμε τα δεδομένα από το γνωστό πείραμα, όπου συμμετέχοντες μαθαίνουν δύο κατηγορίες. Στη μία ομάδα, οι ετικέτες των κατηγοριών είναι ψευδολέξεις, ενώ στην άλλη ομάδα οι ετικέτες είναι ιδεογράμματα.

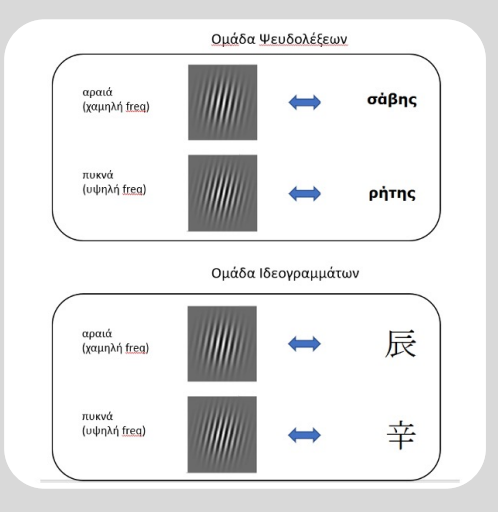

- Κατεβάζουμε το αρχείο independent\_samples.zip από το eclass (Εγγραφα> Διάλεξη 10)
- Αποσυμπιέζουμε το αρχείο, και μεταφέρουμε το απόσυμπιεσμένο αρχείο (independent\_samples.omv) στο φάκελο jamovi\_mathima.
- Avoíγουμε το αρχείο independent\_samples.omv με το jamovi.

# Δεδομένα

Τα δεδομένα είναι κάπως έτσι:

#### Μεταβλητές:

- sex: ονομαστική με τρία επίπεδα: F, M, other
- age: συνεχής
- sbj: ID
- group: ονομαστική, με δύο επίπεδα, ideo και pseudo
- acc: συνεχής

|    | 🔗 sex | 🤣 age | 🥒 sbj | 🔒 group | 🤌 acc |
|----|-------|-------|-------|---------|-------|
| 1  | F     | 20    | 1     | ideo    | 0.575 |
| 2  | М     | 21    | 4     | ideo    | 0.625 |
| 3  | other | 20    | 6     | ideo    | 0.863 |
| 4  | F     | 27    | 8     | ideo    | 0.850 |
| 5  | F     | 19    | 10    | ideo    | 0.588 |
| б  | F     | 20    | 12    | ideo    | 0.887 |
| 7  | М     | 19    | 14    | ideo    | 0.887 |
| 8  | F     | 20    | 15    | ideo    | 0.738 |
| 9  | М     | 20    | 16    | ideo    | 0.637 |
| 10 | F     | 22    | 18    | ideo    | 0.863 |
| 11 | F     | 22    | 19    | ideo    | 0.713 |
| 12 | F     | 31    | 24    | ideo    | 0.400 |
| 13 | other | 26    | 2     | pseudo  | 0.500 |
| 14 | F     | 20    | 3     | pseudo  | 0.738 |
| 15 | М     | 19    | 5     | pseudo  | 0.738 |
| 16 | М     | 20    | 7     | pseudo  | 0.863 |
| 17 | М     | 20    | 9     | pseudo  | 0.900 |
| 18 | F     | 22    | 11    | pseudo  | 0.750 |
| 19 | М     | 21    | 13    | pseudo  | 0.800 |
| 20 | F     | 19    | 17    | pseudo  | 0.738 |
| 21 | F     | 20    | 20    | pseudo  | 0.613 |
| 22 | F     | 29    | 21    | pseudo  | 0.887 |
| 23 | F     | 20    | 22    | pseudo  | 0.787 |
| 24 | F     | 20    | 23    | pseudo  | 0.487 |
| 25 |       |       |       |         |       |
| 26 |       |       |       |         |       |
| 27 |       |       |       |         |       |
| 28 |       |       |       |         |       |
|    |       |       |       |         |       |

Ανοικτά Λογισμικά Ανάλυσης Δεδομένων για Ψυχολόγους. Η R και το jamovi [6]

#### 1.1. Περιγραφικά Μέτρα

Ανοικτά Λογισμικά Ανάλυσης Δεδομένων για Ψυχολόγους. Η R και το jamovi {7}

#### **Descriptives** I

Για να υπολογίσουμε το MO και την TA της ηλικίας του δείγματός μας, πρέπει να κάνουμε κλικ στο μενού Analyses, και στη συνέχεια στο Exploration.

Στο πτυσσόμενο μενού που εμφανίζεται κάνουμε κλικ στο Descriptives.

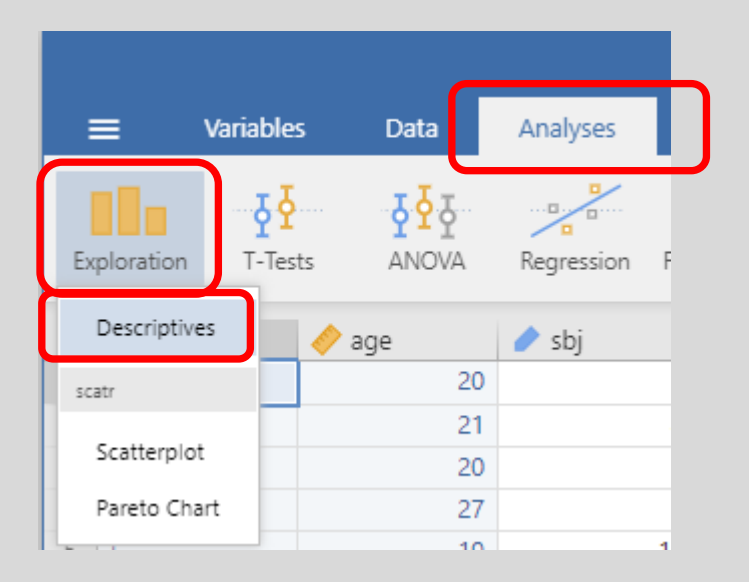

### **Descriptives II**

Εμφανίζεται το διπλανό παράθυρο:

- Στα αριστερά εμφανίζονται όλες οι μεταβλητές
- Στο πεδίο Variables μεταφέρουμε τις μεταβλητές εκείνες για τις οποίες θέλουμε να υπολογίσουμε περιγραφικά στατιστικά μεγέθη.
- Στο πεδίο Split by μεταφέρουμε τις (ονομαστικές) μεταβλητές εκείνες, οι οποίες διαχωρίζουν το δείγμα μας σε ομάδες.

| Descriptives                                                                                                    | $( \rightarrow )$      |
|----------------------------------------------------------------------------------------------------|------------------------|
| Image: Sex of the sex of the sex of t | y<br>&                 |
| Descriptives Variables across columns 🗸                                                                                                    | 🗌 Frequency tables 🐣 📶 |
| Statistics                                                                                                    |                        |
| >   Plots                                                                                                    |                        |

### Ηλικία

#### Αρχικά μεταφέρουμε στο πλαίσιο Variables τη μεταβλητή age

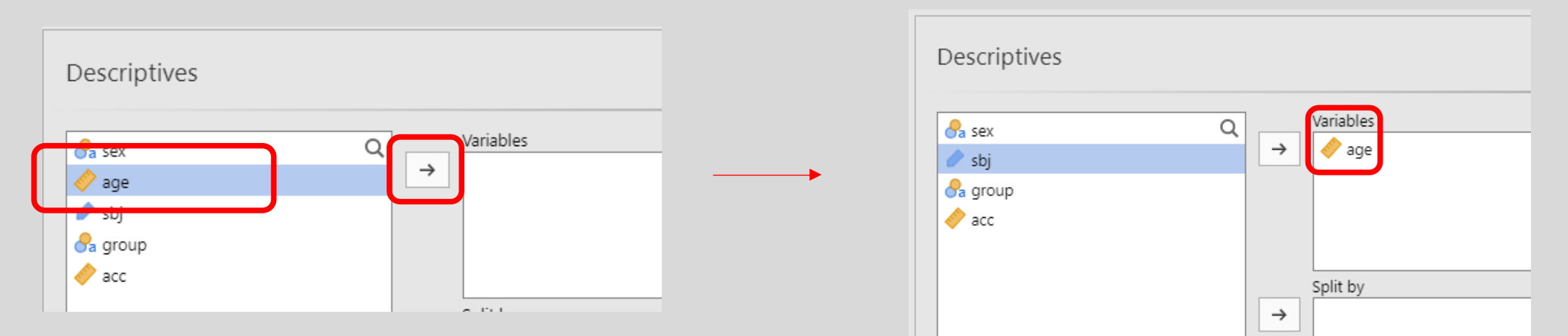

Σε περίπτωση που κάνουμε λάθος, και μεταφέρουμε άλλη μεταβλητή (π.χ, την sbj), μπορούμε να την επαναφέρουμε στη λίστα

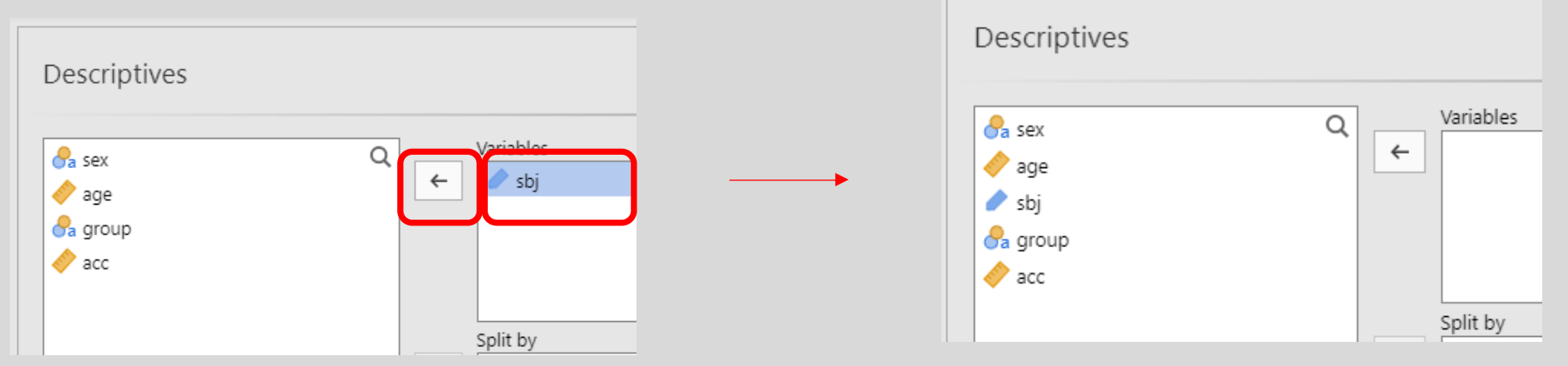

Ανοικτά Λογισμικά Ανάλυσης Δεδομένων για Ψυχολόγους. Η R και το jamovi {10}

# Ηλικία ΙΙ

Αυτόματα βλέπουμε πως δημιουργείται ένα πινακάκι με κάποια στατιστικά μεγέθη.

Αν χρειαζόμαστε άλλα μεγέθη, πρέπει να κάνουμε κλικ στο **Statistics**.

| jamovi - indepa                                                                                                    | endent_samples — $\Box$ X                                                                                                    |
|----------------------------------------------------------------------------------------------------|----------------------------------------------------------------------------------------------------|
| 🚍 Variables Data Analyses Edit                                                                                                    | c :                                                                                                    |
| Exploration T-Tests ANOVA Regression Frequencies Factor                                                                                                    | <b>්</b><br>Modules                                                                                                    |
| Descriptives     Image: Sex   Image: Sex   Image: | ►<br>Descriptives<br>age<br>N 24<br>Missing 0<br>Mean 21.5<br>Median 20.0<br>Standard deviation 3.28<br>Minimum 19<br>Maximum 31                                                                                                    |
|                                                                                                    | <ul> <li>References</li> <li>[1] The jamovi project (2022). <i>jamovi</i>. (Version 2.3) [Computer Software]. Retrieved from <u>https://www.jamovi.org</u>.</li> <li>[2] R Core Team (2021). <i>R: A Language and environment for statistical computing</i>. (Version 4.1) [Computer software]. Retrieved from <u>https://cran.r-project.org</u>. (R packages retrieved from MRAN snapshot 2022-01-01).</li> </ul> |

#### **Statistics**

Στο πεδίο statistics έχουμε διαθέσιμους όλους του υπολογισμούς που μπορούν να εκτελεστούν.

Για παράδειγμα μπορούμε να υπολογίσουμε

- το εύρος τιμών (range)
- το τυπικό σφάλμα του μέσου όρου
   (Std. error of Mean)
- τον στατιστικό έλεγχο κανονικότητας
   Shapiro-Wilk
- το διάστημα εμπιστοσύνης 95%

| Descriptives                            | $( \Rightarrow )$      |
|-----------------------------------------|------------------------|
|                                         |                        |
| Descriptives Variables across columns 🗸 | 📃 Frequency tables 🐣 📶 |
| ✓   Statistics                          |                        |
| Sample Size                             | Central Tendency       |
| 🔽 N 🔽 Missing                           | 🖌 Mean                 |
| Percentile Values                       | 🖌 Median               |
| Cut points for 4 equal groups           | Mode                   |
| Percentiles 25,50,75                    | Sum                    |
| Dispersion                              | Distribution           |
| 🗸 Std. deviation 🗸 Minimum              | Skewness               |
| 🗌 Variance 🗹 Maximum                    | Kurtosis               |
| Range                                   | Normality              |
| Mean Dispersion                         | Shapiro-Wilk           |
| Std. error of Mean                      | Outliers               |
| Confidence interval for Mean 95 %       | Most extreme 5 values  |
| >   Plots                               |                        |

Ανοικτά Λογισμικά Ανάλυσης Δεδομένων για Ψυχολόγους. Η R και το jamovi {12}

## Ηλικία ΙΙΙ

#### Επιλέγουμε τα προηγούμενα μέτρα.

Όσο τα επιλέγουμε, παρατηρούμε πως προστίθενται γραμμές στον πίνακά μας.

| Descriptives                            | ( )                     |    | Results                                                                                         |                      |
|-----------------------------------------|-------------------------|----|-------------------------------------------------------------------------------------------------|----------------------|
|                                         |                         | •  | Descriptives                                                                                    |                      |
| Descriptives Variables across columns 🗸 | 📃 Frequency tables  🔒 📶 |    | Descriptives                                                                                    |                      |
| ✓   Statistics                          |                         |    |                                                                                                 | age                  |
| Sample Size                             | Central Tendency        |    | N                                                                                               | 24                   |
| 🗸 N 🔽 Missing                           | 🗸 Mean                  |    | Missing<br>Mean                                                                                 | 0<br>21.5            |
| Percentile Values                       | 🗹 Median                |    | Std. error mean                                                                                 | 0.670                |
| Cut points for 4 equal groups           | Mode                    |    | 95% CI mean lower bound<br>95% CI mean upper bound                                              | 20.2                 |
| Percentiles 25,50,75                    | Sum                     | :  | Median<br>Standard dovistion                                                                    | 20.0                 |
| Diseasion                               | Distribution            |    | Range                                                                                           | 3.28                 |
|                                         |                         |    | Minimum                                                                                         | 19                   |
| Variance Minimum                        | Kurtosis                |    | Shapiro-Wilk W                                                                                  | 0.695                |
|                                         | Kurtosis                |    | Shapiro-Wilk p                                                                                  | < .001               |
| Mean Dispersion                         | Normality Shapiro-Wilk  |    | Note. The Cl of the mean assu<br>sample means follow a t-distr<br>with N - 1 degrees of freedon | imes<br>ibution<br>n |
| Stal error of Mean                      | Outliers                |    |                                                                                                 |                      |
| Confidence interval for Mean 95 %       | Most extreme 5 values   |    |                                                                                                 |                      |
| >   Plots                               | Δυρικτά Δρυκου          | Vá |                                                                                                 |                      |
|                                         | Ανοικτά Λογιομι         | NU | α Αναλυσης Δεσομένων                                                                            | για ψυχο/            |

#### 1.2. Έλεγχος Κανονικότητας

Ανοικτά Λογισμικά Ανάλυσης Δεδομένων για Ψυχολόγους. Η R και το jamovi {14}

### Shapiro-Wilk

Έκτός από τα μέτρα περιγραφικής στατιστικής, εκτελέσαμε και τον έλεγχο Shapiro-Wilk για την κανονικότητα των δεδομένων μας (ηλικία).

Στα αποτελέσματα εμφανίζονται το στατιστικό μέτρο W καθώς το αντίστοιχο p.

Επομένως, τα αποτελέσματα του ελέγχου είναι W = 0.695, p < .001

| Shapiro-Wilk W | 0.695  |
|----------------|--------|
| Shapiro-Wilk p | < .001 |

Σημείωση: Στις περιπτώσεις των προϋποθέσεων (κανονικότητα, ομοσκεδαστικότητα κ.λ.π.), θέλουμε το p vα είναι μεγαλύτερο του 0.05. Στην περίπτωση του ελέγχου Shapiro-Wilk η μηδενική υπόθεση είναι πως δεν υπάρχει διαφορά μέταξύ της κατανομής των δεδομένων του δείγματος και της κανονικής κατανομής (που θεωρούμε πως χαρακτηρίζει τα δεδομένα όλου του πληθυσμού). Αν λοιπόν p > 0.05, τότε τα δεδομένα μας χαρακτηρίζονται από κανονική κατανομή.

#### 1.3. Αποθήκευση, Διαγραφή, Εξαγωγή Αποτελεσμάτων

Ανοικτά Λογισμικά Ανάλυσης Δεδομένων για Ψυχολόγους. Η R και το jamovi {16}

### Αποθήκευση Αποτελεσμάτων

Στο jamovi, όταν αποθηκεύουμε ένα αρχείο, **αποθηκεύονται μαζί και τα αποτελέσματα** των υπολογισμών ή των αναλύσεων, στο ίδιο αρχείο omv.

Δεν έχουμε δηλαδή ξεχωριστά αρχεία για τα δεδομένα και για τα αποτελέσματα των υπολογισμών/αναλύσεων (αυτό ισχύει μόνο στο SPSS).

Για να αποθηκεύσουμε τα αποτελέσματα (μαζί με τα δεδομένα), κάνουμε κλικ στο μενού File και στη συνέχεια στην εντολη Save.

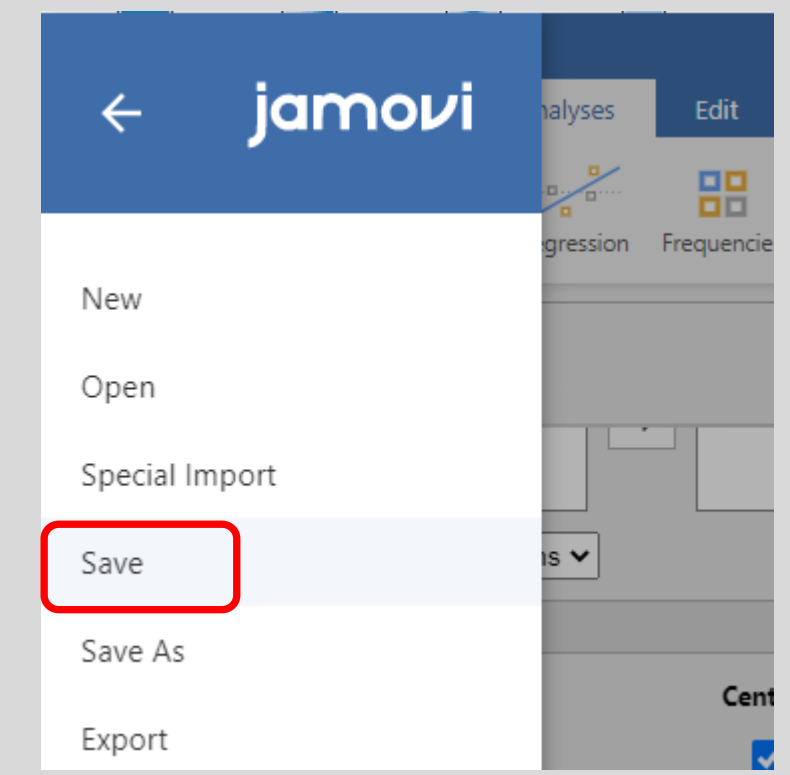

Ανοικτά Λογισμικά Ανάλυσης Δεδομένων για Ψυχολόγους. Η R και το jamovi {17}

# Άνοιγμα Αρχείου .omv

- Κλείνουμε το jamovi
- Το ξανα-ανοίγουμε
- Ανοίγουμε το αρχείο independent\_samples.omv

Παρατηρούμε πως εμφανίζονται και τα αποτελέσματα των υπολογισμών/αναλύσεων μας.

| ≡ Varia      | bles Data   | Analyses        | Edit               | Jamovi - Indeper            | ident_sampies.omv                                                     | - L .<br>Ø  |
|--------------|-------------|-----------------|--------------------|-----------------------------|-----------------------------------------------------------------------|-------------|
| ploration T- | Tests ANOVA | Regression Free | quencies Factor    |                             |                                                                       | 4<br>Module |
| 🐣 sex        | < age       | 🥒 sbj           | 🔒 group            | 🤌 acc                       |                                                                       |             |
| F            | 20          | 1               | ideo               | 0.575                       | Results                                                               |             |
| Μ            | 21          | 4               | ideo               | 0.625                       |                                                                       |             |
| other        | 20          | 6               | ideo               | 0.863                       |                                                                       |             |
| F            | 27          | 8               | ideo               | 0.850                       | Descriptives                                                          |             |
| F            | 19          | 10              | ideo               | 0.588                       |                                                                       |             |
| F            | 20          | 12              | ideo               | 0.887                       | Descriptives                                                          |             |
| M            | 19          | 14              | ideo               | 0.887                       |                                                                       |             |
| F            | 20          | 15              | ideo               | 0.738                       | aye                                                                   |             |
| M            | 20          | 16              | ideo               | 0.637                       | N 24                                                                  |             |
| F            | 22          | 18              | ideo               | 0.863                       | Missing 0                                                             |             |
| I F          | 22          | 19              | ideo               | 0.713                       | Mean 21.5                                                             |             |
| 2 F          | 31          | 24              | ideo               | 0.400                       | Std. error mean 0.670                                                 |             |
| 3 other      | 26          | 2               | pseudo             | 0.500                       | 95% CI mean lower bound 20.2                                          |             |
| 4 F          | 20          | 3               | pseudo             | 0.738                       | 95% Climean upper bound 22.9                                          |             |
| 5 M          | 19          | 5               | pseudo             | 0.738                       | Standard deviation 2.20                                               |             |
| 6 M          | 20          | 7               | pseudo             | 0.863                       | - Standard deviation 5.26                                             |             |
| 7 M          | 20          | 9               | pseudo             | 0.900                       | Minimum 19                                                            |             |
| B F          | 22          | 11              | pseudo             | 0.750                       | Maximum 31                                                            |             |
| 9 M          | 21          | 13              | pseudo             | 0.800                       | Shapiro-Wilk W 0.695                                                  |             |
| D F          | 19          | 17              | pseudo             | 0.738                       | Shapiro-Wilk p <.001                                                  |             |
| 1 F          | 20          | 20              | pseudo             | 0.613                       |                                                                       |             |
| 2 F          | 29          | 21              | pseudo             | 0.887                       | Note. The CI of the mean assumes                                      |             |
| 3 F          | 20          | 22              | pseudo             | 0.787                       | sample means follow a t-distribution<br>with N - 1 degrees of freedom |             |
| 4 F          | 20          | 23              | pseudo             | 0.487                       |                                                                       |             |
| 5            |             |                 |                    |                             |                                                                       |             |
| 5            |             |                 |                    |                             |                                                                       |             |
| 7            |             |                 |                    |                             |                                                                       |             |
| 8            |             |                 |                    |                             |                                                                       |             |
|              |             |                 |                    |                             |                                                                       |             |
| adv 🗑 👁 i    | Filters 0   | Row count 24    | Filtered 0 Deleter | 0 Added 24 Cells edited 120 | 4                                                                     |             |

## Διαγραφή Αποτελεσμάτων

Αν θέλουμε να διαγράψουμε κάποια αποτελέσματα:

- Κάνουμε δεξί κλικ στα συγκεκριμένα αποτελέσματα.
- Παρατηρούμε πως επιλέγεται ο πίνακας των αποτελεσμάτων, και πως εμφανίζεται ένα πτυσσόμενο μενού.
- Κάνουμε κλικ στο All
- Κάνουμε κλικ στο Remove

| Results      |          | _             |     |       |
|--------------|----------|---------------|-----|-------|
|              | All      | $\rightarrow$ | C c | ору   |
| Descriptives | Analysis | >             | E   | xport |
| beschputes   |          |               | R   | emove |
| Descriptives |          |               |     |       |
|              |          |               |     |       |
| N            |          |               |     |       |
| Missing      |          |               |     |       |
| Mean         |          |               |     |       |
|              |          |               |     |       |

Ανοικτά Λογισμικά Ανάλυσης Δεδομένων για Ψυχολόγους. Η R και το jamovi {19}

# Σημείωση: Επιλογή Αποτελεσμάτων

Επαναλαμβάνουμε τους υπολογισμούς (Range, Shapiro-Wilk, Std error, Confidence Intervals).
 Τα αποτελέσματα δομούνται υπό τη μορφή στοιχείων πινάκων.
 Άλλο στοιχείο είναι ο τίτλος Results
 Άλλο στοιχείο είναι ο τίτλος Descriptives
 Άλλο στοιχείο είναι ο πίνακας Descriptives

Παρατηρούμε πως αν κάνουμε δεξί κλικ σε διαφορετικά σημεία του δεξιού πλαίσιου, επιλέγονται διαφορετικά στοιχεία.

Μπορούμε, επίσης, να κάνουμε δεξί κλικ στον πίνακα, και να επιλέξουμε ένα από:

- Analyses
- Table

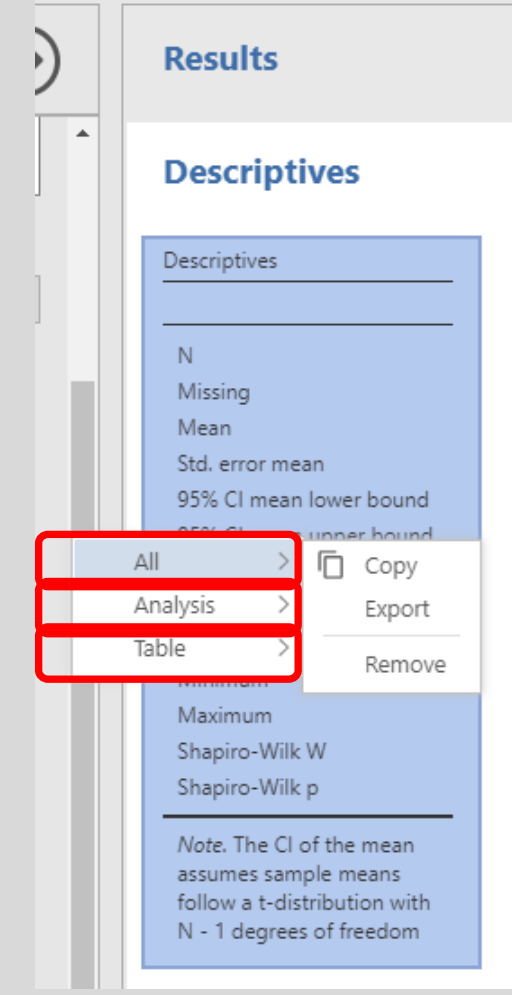

# Εξαγωγή Αποτελεσμάτων σε pdf

Στο jamovi, έχουμε τη δυνατότητα να κάνουμε εξαγωγή (export) των αποτελεσμάτων σε μορφή pdf.

- Κάνουμε δεξί κλικ στα αποτελέσματα
- Κάνουμε κλικ στο Analysis
- Στη συνέχεια, επιλέγουμε την εντολή Export...

Στο πλαίσιο που εμφανίζεται υπάρχει η δυσκολία πως εμφανίζεται η πλήρης διαδρομή του αρχείου.

Για να ξεπεράσουμε το ζήτημα αυτό, κάνουμε κλικ στο Browse.

| 4 | iamovi  | C:\Users\tsarl\Desktop\jamovi_mathima\independer | Export   |
|---|---------|--------------------------------------------------|----------|
|   | Jannoen | PDF Document (.pdf)                              |          |
|   |         |                                                  |          |
|   |         | <b>↑</b> ·                                       | 📄 Browse |

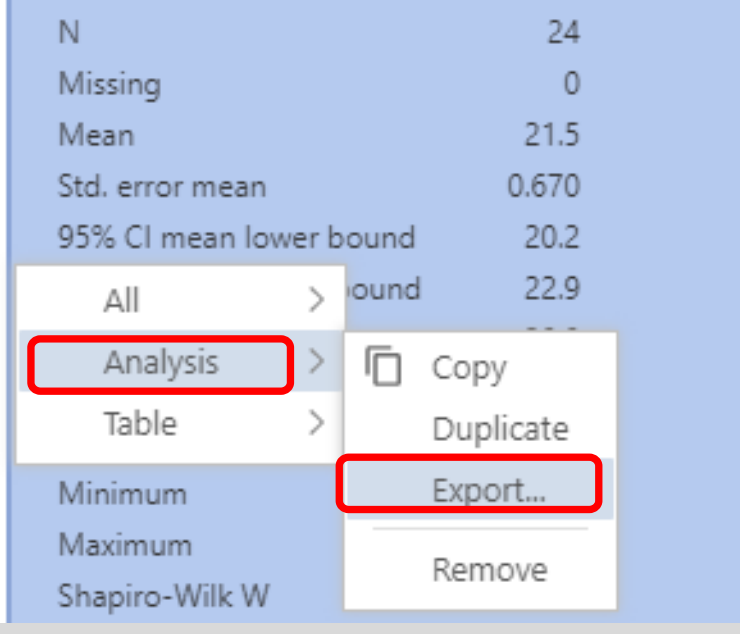

Ανοικτά Λογισμικά Ανάλυσης Δεδομένων για Ψυχολόγους. Η R και το jamovi {21}

# Εξαγωγή Αποτελεσμάτων σε pdf II

Στο πλαίσιο που εμφανίζεται επιλέγουμε

óvoµα (age)

#### φάκελο (jamovi\_mathima)

| Save As              |                           |               |                   |            |          |                    |        | × |
|----------------------|---------------------------|---------------|-------------------|------------|----------|--------------------|--------|---|
| ← → ~ 1 → My         | / Computer > Desktop > ja | amovi_mathima | ]                 | ~          | ت<br>Sea | rch jamovi_mathima | ş      | > |
| Organize 👻 New folde | er                        |               |                   |            |          |                    | - (    | ? |
| Δημοτικό ^           | Name                      |               | Date modified     | Туре       | Size     |                    |        |   |
| len OneDrive         |                           |               | No items match yo | ur search. |          |                    |        |   |
| 💻 My Computer        |                           |               |                   |            |          |                    |        |   |
| 3D Objects           |                           |               |                   |            |          |                    |        |   |
| 📃 Desktop            |                           |               |                   |            |          |                    |        |   |
| 🔮 Documents          |                           |               |                   |            |          |                    |        |   |
| 🖊 Downloads          |                           |               |                   |            |          |                    |        |   |
| b Music              |                           |               |                   |            |          |                    |        |   |
| Pictures             |                           |               |                   |            |          |                    |        |   |
| 🚆 Videos             |                           |               |                   |            |          |                    |        |   |
| 🏪 OS (C:)            |                           |               |                   |            |          |                    |        |   |
| USB DRIVE (E:)       |                           |               |                   |            |          |                    |        |   |
|                      |                           |               |                   |            |          |                    |        |   |
| File name: age       |                           |               |                   |            |          |                    |        | ~ |
| Save as type: PDF D  | ocument (.pdf) (*.pdf)    |               |                   |            |          |                    |        | ~ |
| ∧ Hide Folders       |                           |               |                   |            |          | Save               | Cancel |   |

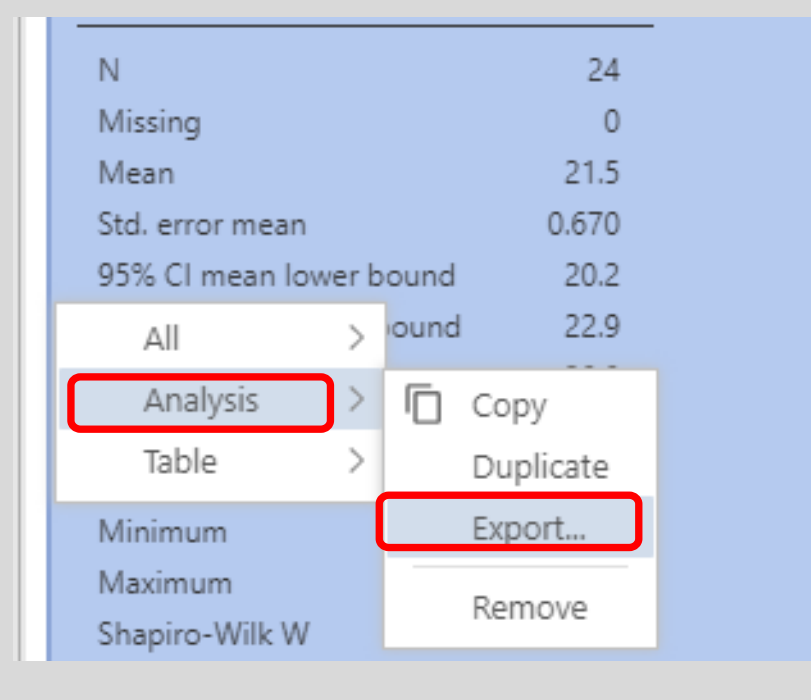

#### κάνουμε κλικ στο Save

## Εξαγωγή Αποτελεσμάτων σε pdf III

Εντοπίζουμε το αρχείο **age.pdf** στον φάκελο jamovi\_mathima, και το ανοίγουμε (κάνοντας διπλό κλικ).

| Descriptives |  |
|--------------|--|

|                         | age    |
|-------------------------|--------|
| N                       | 24     |
| Missing                 | 0      |
| Mean                    | 21.5   |
| Std. error mean         | 0.670  |
| 95% Cl mean lower bound | 20.2   |
| 95% Cl mean upper bound | 22.9   |
| Median                  | 20.0   |
| Standard deviation      | 3.28   |
| Range                   | 12     |
| Minimum                 | 19     |
| Maximum                 | 31     |
| Shapiro-Wilk W          | 0.695  |
| Shapiro-Wilk p          | < .001 |

Note. The CI of the mean assumes sample means follow a t-distribution with N - 1 degrees of freedom

#### 1.4. Περιγραφικά Μέτρα Ανά Ομάδα

Ανοικτά Λογισμικά Ανάλυσης Δεδομένων για Ψυχολόγους. Η R και το jamovi {24}

# Ηλικία ανά Ομάδα

Σε κάποιες περιπτώσεις, όταν, π.χ., έχουμε πειραματική ομάδα και ομάδα ελέγχου, πρέπει να αναφέρουμε τα δημογραφικά στοιχεία ανά ομάδα.

Για να υπολογίσουμε περιγραφικά στατιστικά μεγέθη για κάθε ομάδα, πρέπει να εισάγουμε στο πεδίο Split by την (ονομαστική) μεταβλητή που διακρίνει τους συμμετέχοντες.

Εν προκειμένω, στο πλαίσιο Descriptives πρέπει να εισάγουμε στο πεδίο Split by την μεταβλητή group.

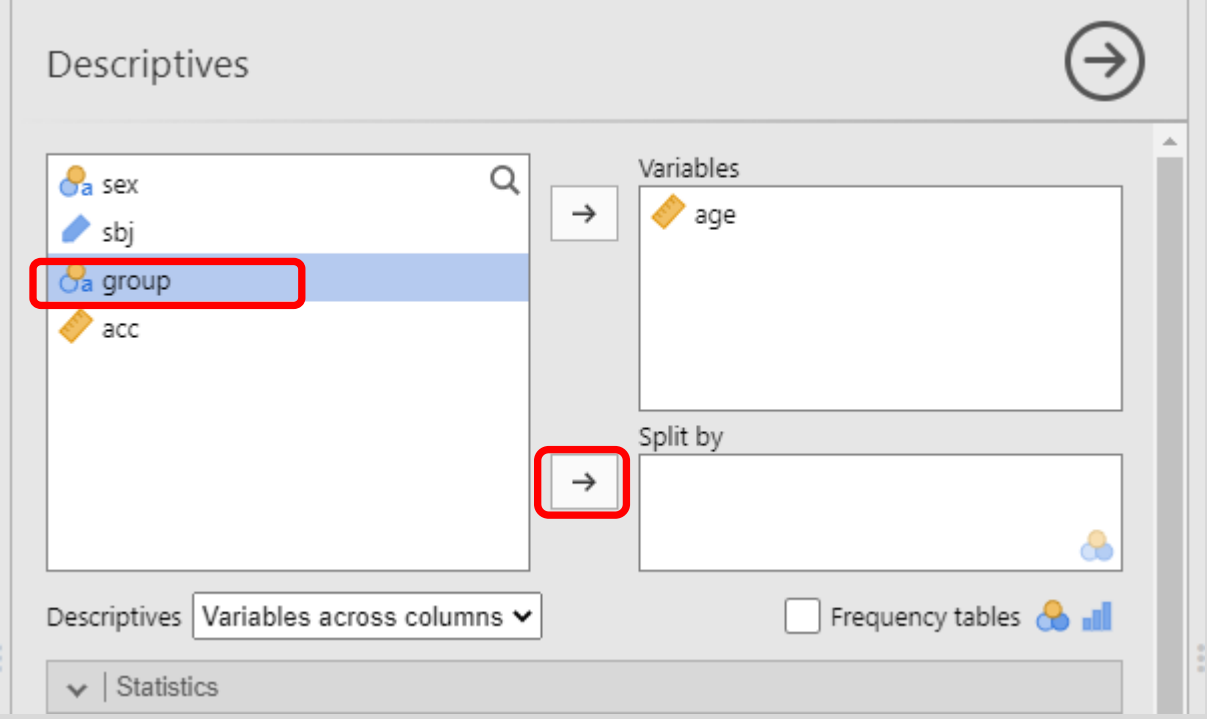

Ανοικτά Λογισμικά Ανάλυσης Δεδομένων για Ψυχολόγους. Η R και το jamovi {25}

# Ηλικία ανά Ομάδα ΙΙ

Βλέπουμε πως αυτόματα εμφανίζονται οι υπολογισμοί της μεταβλητής μας (ηλικία) ανά ομάδα.

| Descriptives                            | $\ominus$                |   | Results         |        |       |
|-----------------------------------------|--------------------------|---|-----------------|--------|-------|
| <pre>   sex   Q   +   sbj </pre>        | Variables                |   | Descriptives    |        |       |
| acc                                     |                          |   | Descriptives    |        |       |
|                                         |                          |   |                 | group  | age   |
|                                         |                          |   | N               | ideo   | 12    |
|                                         | Split by                 |   |                 | pseudo | 12    |
|                                         | la group                 |   | Missing         | ideo   | 0     |
|                                         |                          |   |                 | pseudo | 0     |
|                                         |                          |   | Mean            | ideo   | 21.8  |
| Descriptives Variables across columns 🗸 | 🗌 Frequency tables  de 📶 |   |                 | pseudo | 21.3  |
| Chatiatian                              |                          | 1 | Std. error mean | ideo   | 1.05  |
| ▼   Statistics                          |                          |   |                 | pseudo | 0.882 |

# Εξαρτημένη Μεταβλητή ανά Ομάδα

Στην ενότητα Αποτελέσματα (σε μια πτυχιακή ή σε ερευνητική αναφορά), ξεκινάμε με τα περιγραφικά μέτρα της εξαρτημένης μεταβλητής μας.

Επειδή στο πείραμά μας έχουμε δύο ομάδες (pseudo ideo), καλό είναι να αναφέρουμε MO και TA ακρίβειας για κάθε μία ομάδα.

Για να μην διαγραφεί η ανάλυση που έχουμε κάνει (ηλικία ανά ομάδα) πρέπει να κάνουμε κλικ:

- στο μενού Analyses (αν δεν είναι ήδη επιλεγμένο)
- στο Exploration
- στην επιλογή Descriptives

|             |              |                     |            | _           |        |
|-------------|--------------|---------------------|------------|-------------|--------|
| ≡           | Variables    | Data                | Analyses   | Edit        |        |
| Exploration | ₹<br>T-Tests | <b>₽</b> ₽<br>ANOVA | Regression | Frequencies | Factor |
| Descripti   | ves          |                     |            |             |        |
| scatr       | /es          |                     |            |             |        |

# Εξαρτημένη Μεταβλητή ανά Ομάδα ΙΙ

- Μετάφέρουμε την μεταβλητή acc στο πλαίσιο Variables
- Μεταφέρουμε την μεταβλητή group στο πλαίσιο Split by

| Descriptives                                                   | • | Note. The CI of the r<br>follow a t-distributio | naeo<br>pseu<br>mean assumes<br>n with N - 1 de | ,<br>sample r<br>egrees of | <.001<br>means<br>f |
|----------------------------------------------------------------|---|-------------------------------------------------|-------------------------------------------------|----------------------------|---------------------|
| Split by<br>→ Second                                           |   | Descriptives                                    |                                                 |                            | _                   |
| Descriptives Variables across columns 🗸 📄 Frequency tables 🐣 💷 |   | N                                               | group<br>ideo<br>pseudo<br>ideo                 | 12<br>12<br>12             | -                   |
| ✓     Statistics       Sample Size     Central Tendency        | : | Mean                                            | pseudo<br>ideo                                  | 0<br>0.719                 |                     |
| N      Missing     Mean  Percentile Values                     |   | Median                                          | pseudo<br>ideo<br>pseudo                        | 0.733<br>0.725<br>0.744    |                     |
| Cut points for 4 equal groups Mode                             |   | Standard deviation                              | ideo<br>pseudo                                  | 0.157<br>0.137             |                     |

Παρατηρούμε πως αυτόματα εκτελούνται οι υπολογισμοί.

Ανοικτά Λογισμικά Ανάλυσης Δεδομένων για Ψυχολόγους. Η R και το jamovi {28}

#### 2. Γραφήματα από το μενού Exploration

Ανοικτά Λογισμικά Ανάλυσης Δεδομένων για Ψυχολόγους. Η R και το jamovi {29}

# Γραφήματα

- (Avoíγουμε το αρχείο independent\_samples.omv.)
- (Κάνουμε κλικ στο μενού Exploration, και μετά στο Descriptives.)
- (Εισάγουμε την μεταβλητή acc στο Πλαίσιο Viariables και την μεταβλητή group στο Split by.)
- Κάνουμε κλικ στο Plots

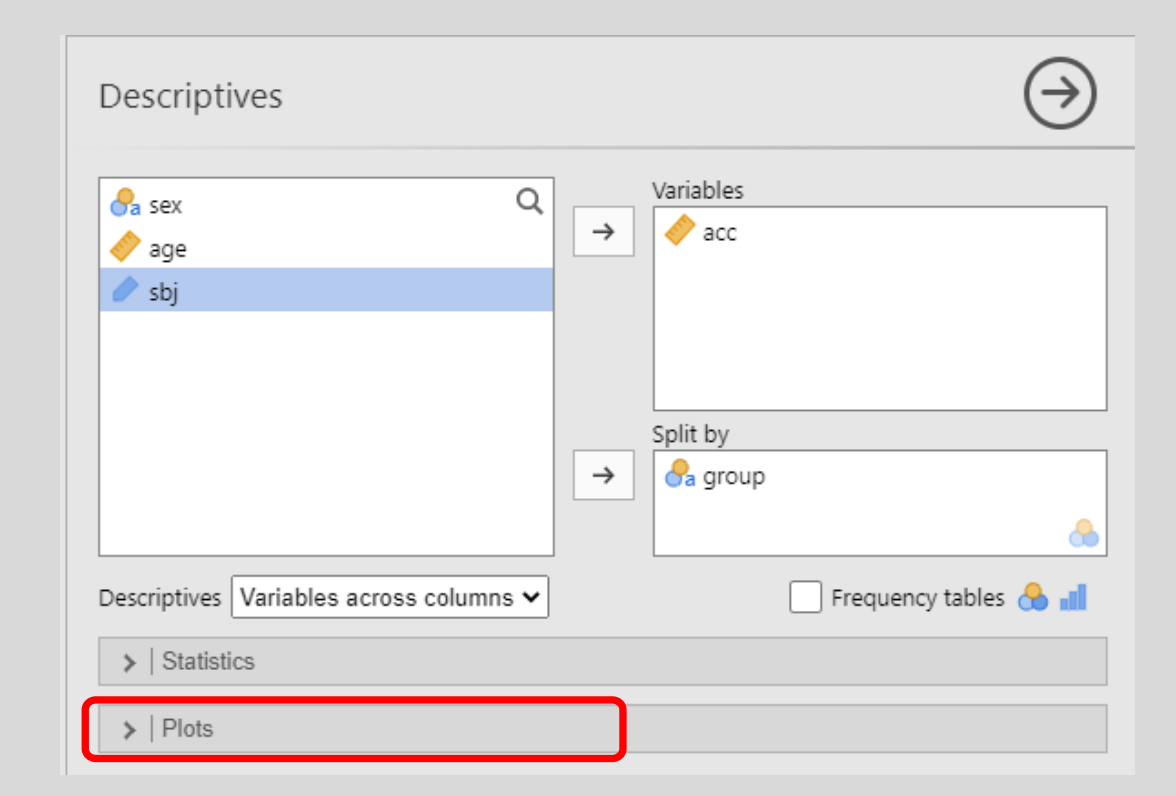

# Γραφήματα ΙΙ

Εμφανίζονται στο πεδίο Plots κάποιες επιλογές:

Histograms

Box Plots

- Bar Plots
- Q-Q Plots

| istograms | Box Plots      | Bar Plots  |
|-----------|----------------|------------|
| Histogram | Box plot       | 🗌 Bar plot |
| Density   | Label outliers |            |
| Q Plots   | Violin         |            |
| 0-0       | 🗌 Data         |            |
|           | Jittered 🗸     |            |

# Ιστογράμματα

Μπορούμε να εμφανίσουμε είτε

μόνο το ιστόγραμμα

| Histograms |           |  |
|------------|-----------|--|
| - 🔽        | Histogram |  |
|            | Density   |  |

μόνο την συνάρτηση πυκνότητας πιθανότητας (κατανομή)

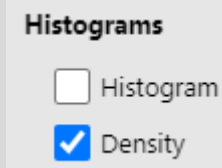

και τα δύο

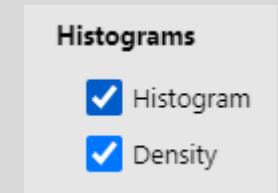

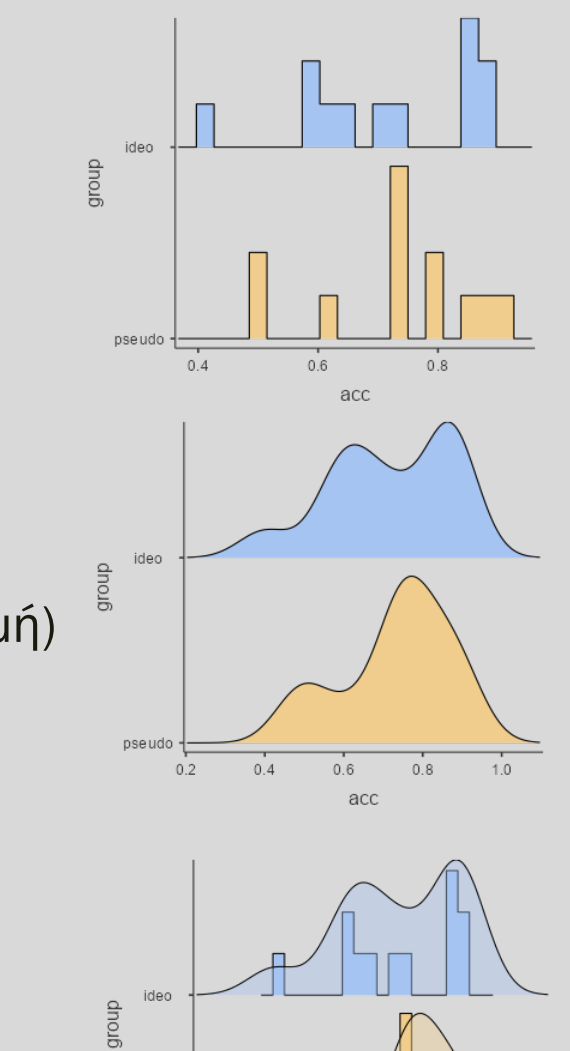

Ανοικτά Λογισμικά Ανάλυσης Δεδομένων για Ψυχολόγους. Η R και το jamovi {32}

0.4

0.6

acc

0.8

1.0

pseudo -

# Θηκογράμματα

Μπορούμε να εμφανίσουμε είτε

 μόνο το θηκόγραμμα
 (το label outliers εμφανίζει τη γραμμή στα δεδομένα που υπάρχουνοι ακραίες τιμές)

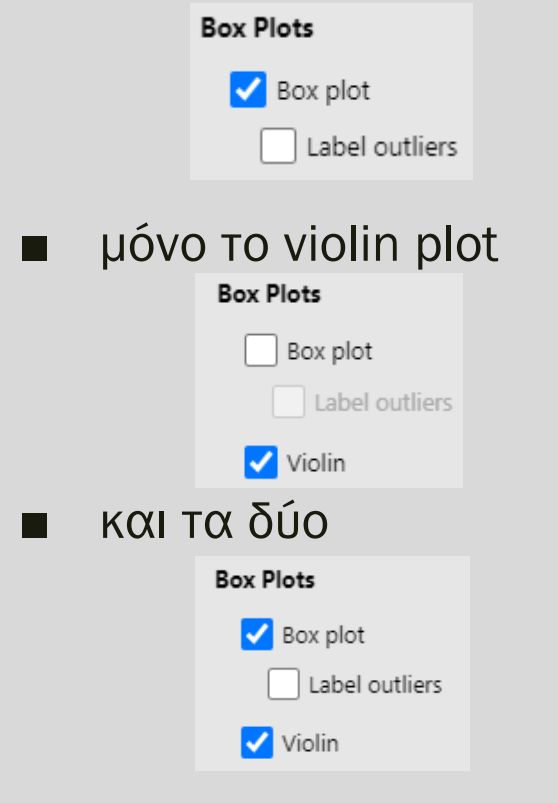

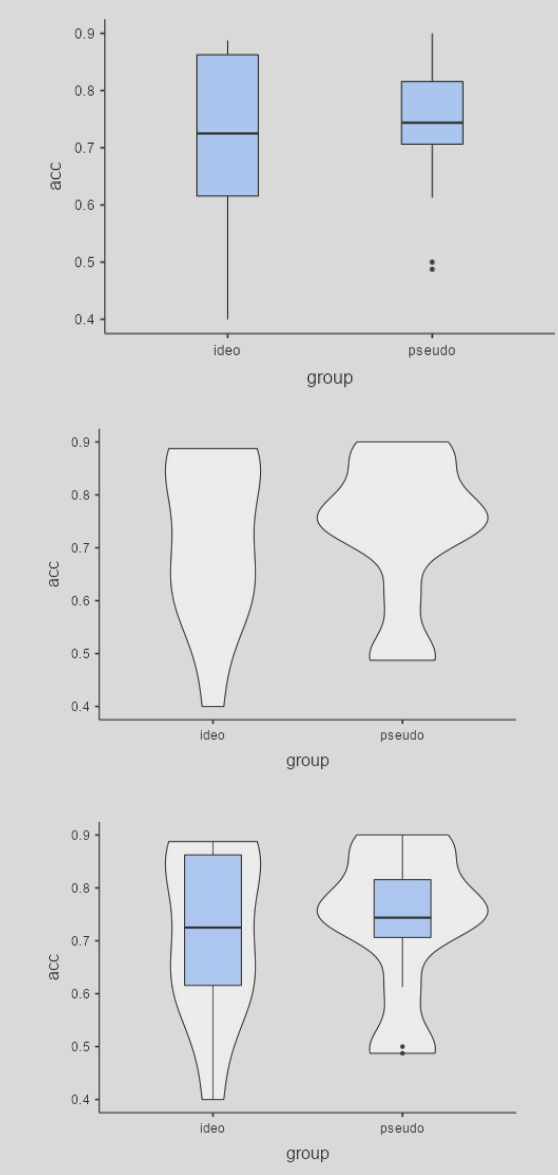

Ανοικτά Λογισμικά Ανάλυσης Δεδομένων για Ψυχολόγους. Η R και το jamovi {33}

## Ραβδογράμματα

Μπορούμε να εμφανίσουμε είτε

το θηκόγραμμα

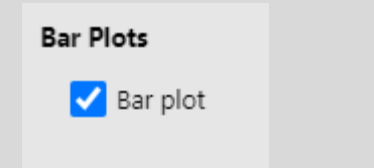

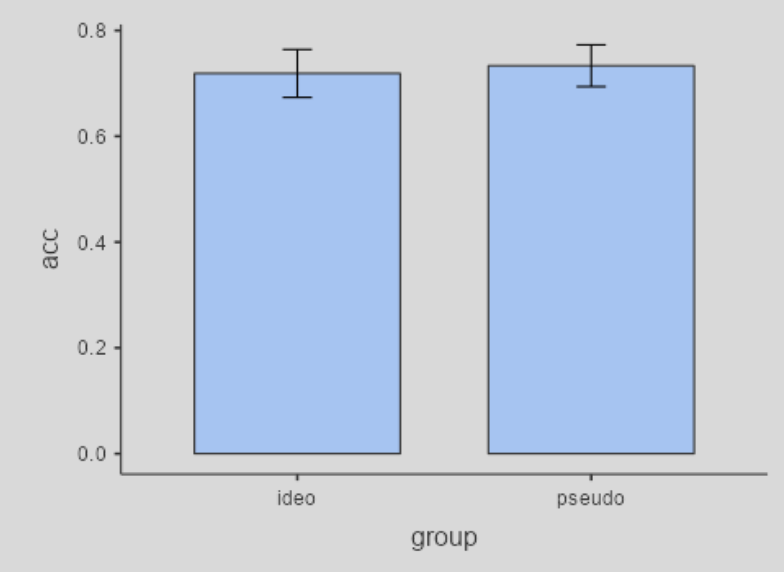

# Q-Q Plots

Σημείωση: Τα Q-Q plots είναι γραφήματα που μας επιτρέπουν να εκτιμήσουμε την κανονικότητα των δεδομένων μας.

Μπορούμε να εμφανίσουμε:

■ Tα Q-Q plot

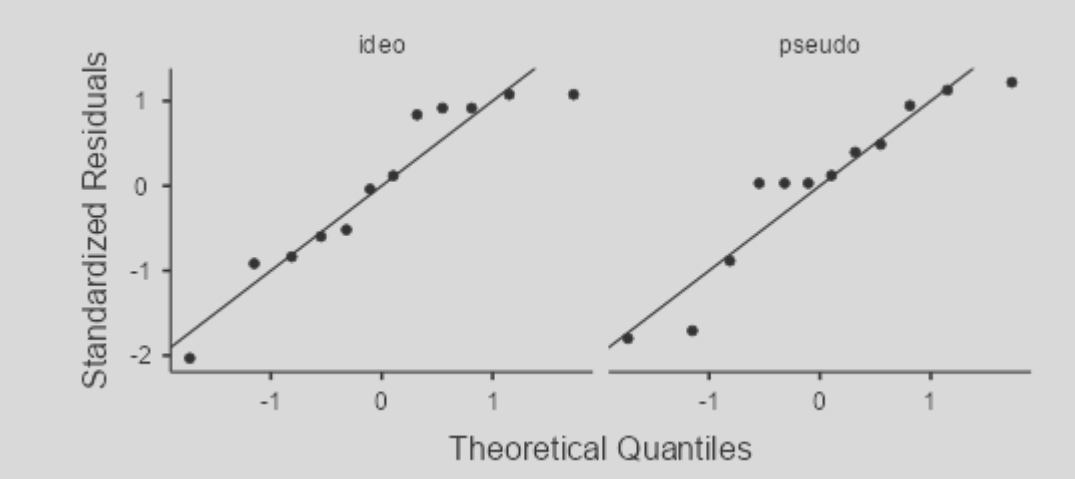

#### 2.1. Επεξεργασία Γραφημάτων

Ανοικτά Λογισμικά Ανάλυσης Δεδομένων για Ψυχολόγους. Η R και το jamovi {36}

### Boxplot – Violin Plot

Δημιουργούμε ξανά το θηκόγραμμα μαζί με το violin plot.

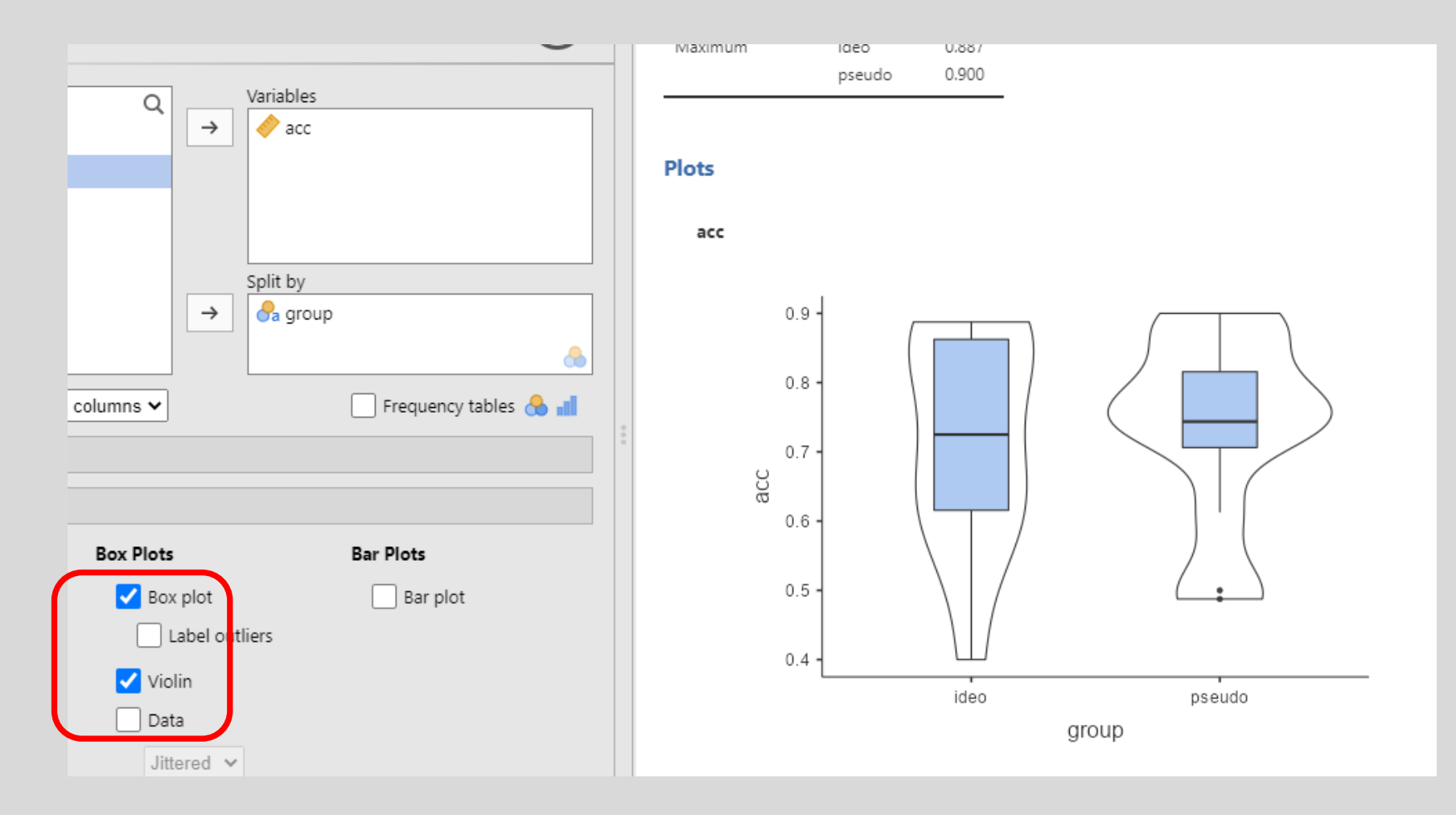

Ανοικτά Λογισμικά Ανάλυσης Δεδομένων για Ψυχολόγους. Η R και το jamovi {37}

## Mevoú Edit

Για να επεξεργαστούμε το γράφημα, πρέπει να κάνουμε κλικ στο μενού Edit.

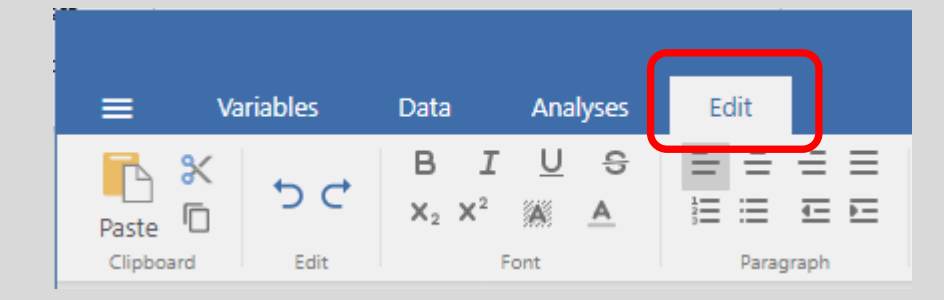

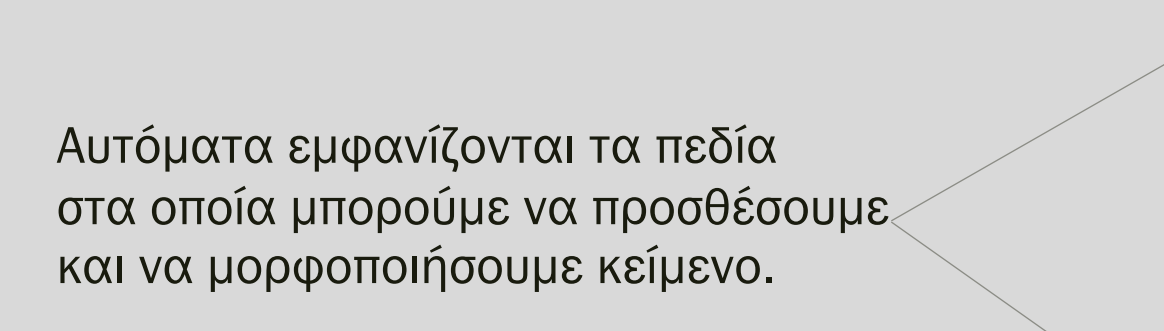

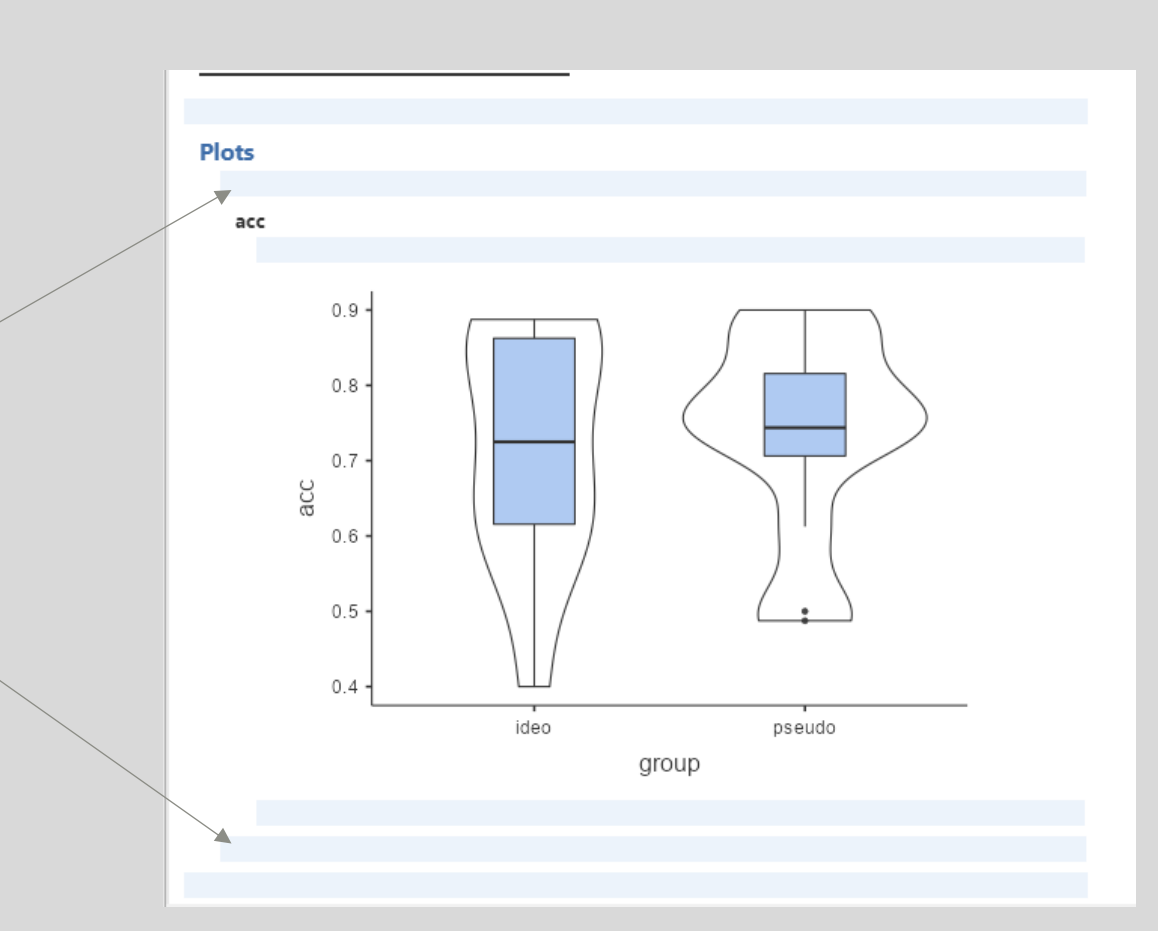

Ανοικτά Λογισμικά Ανάλυσης Δεδομένων για Ψυχολόγους. Η R και το jamovi {38}

# Προσθήκη Τίτλου

Μπορούμε να βάλουμε έναν τίτλο στο γράφημά μας:

«Ακρίβεια Κατηγοριοποίησης ανά Ομάδα»

Στη συνέχεια, μπορούμε με τα εργαλεία του μενού, να μορφοποιήσουμε τον τίτλο.

- Επιλέγουμε όλο τον τίτλο
- Κάνουμε τα γράμματα έντονα (Β)
- Στοιχίζουμε στο κέντρο

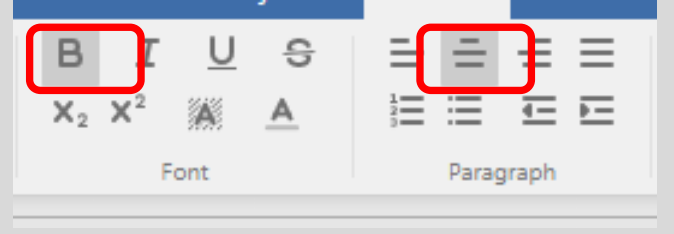

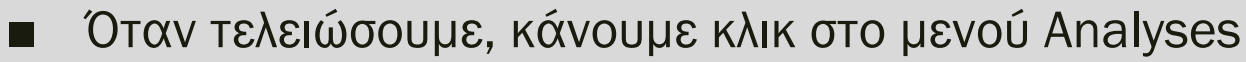

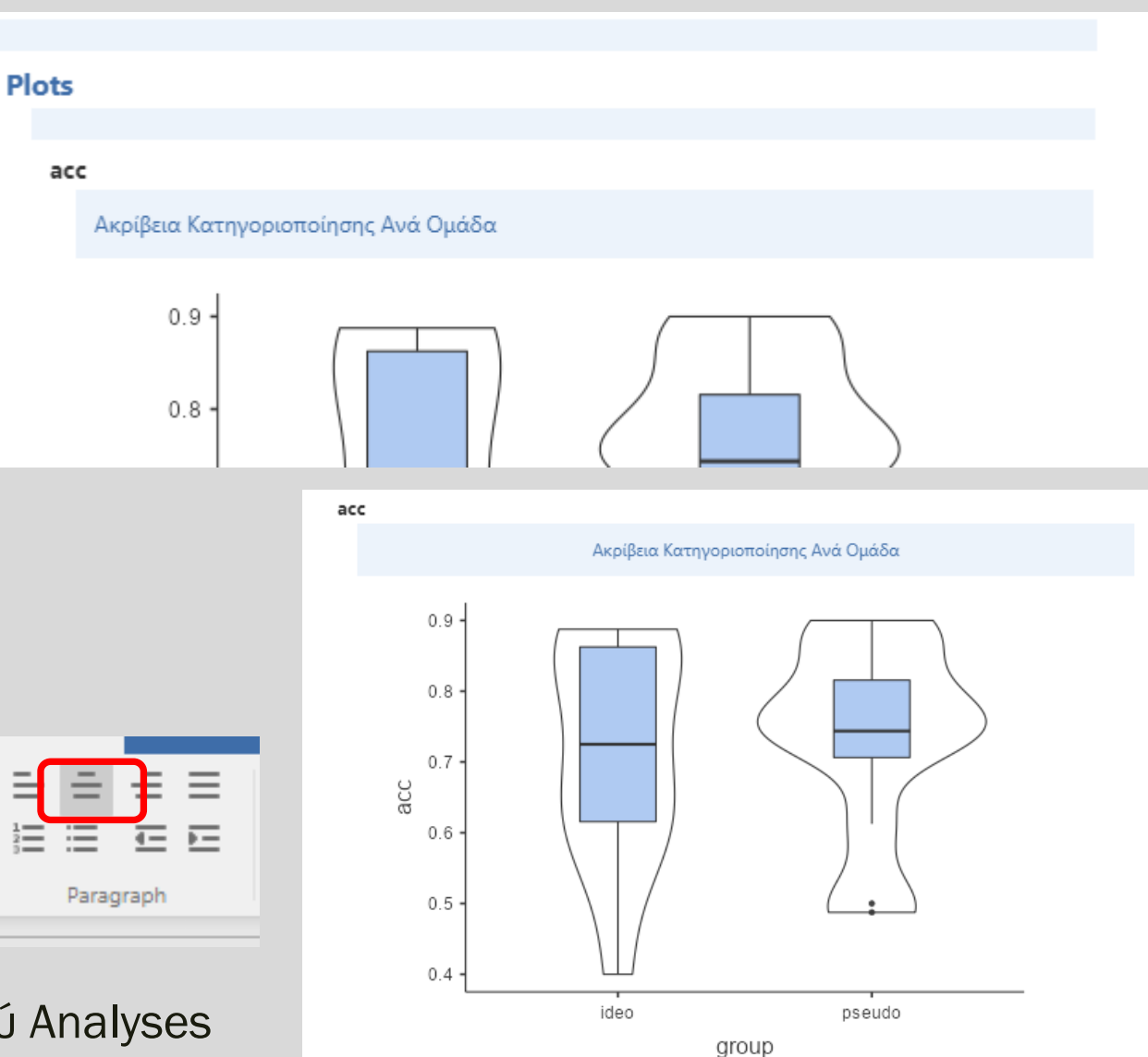

# Σημείωση

Δυστυχώς, δεν παρέχεται η δυνατότητα να επεξεργαστούμε άλλα στοιχεία του γραφήματος, όπως:

- χρώματα
- τίτλους και εύρος αξόνων

Επομένως, οι δυνατότητες του jamovi είναι περιορισμένες ως προς αυτό το θέμα.

#### 2.2. Αντιγραφή και Εξαγωγή Γραφημάτων

Ανοικτά Λογισμικά Ανάλυσης Δεδομένων για Ψυχολόγους. Η R και το jamovi {41}

# Επιλογή Γραφήματος

Για να επιλέξουμε ένα γράφημα, πρέπει να κάνουμε δεξί κλικ πάνω του.

Παρατηρούμε πως επιλέγεται μόνο το γράφημα (όχι οι τίτλοι).

Αν κανουμε κλικ στο Group, επιλέγεται όλο το γράφημα

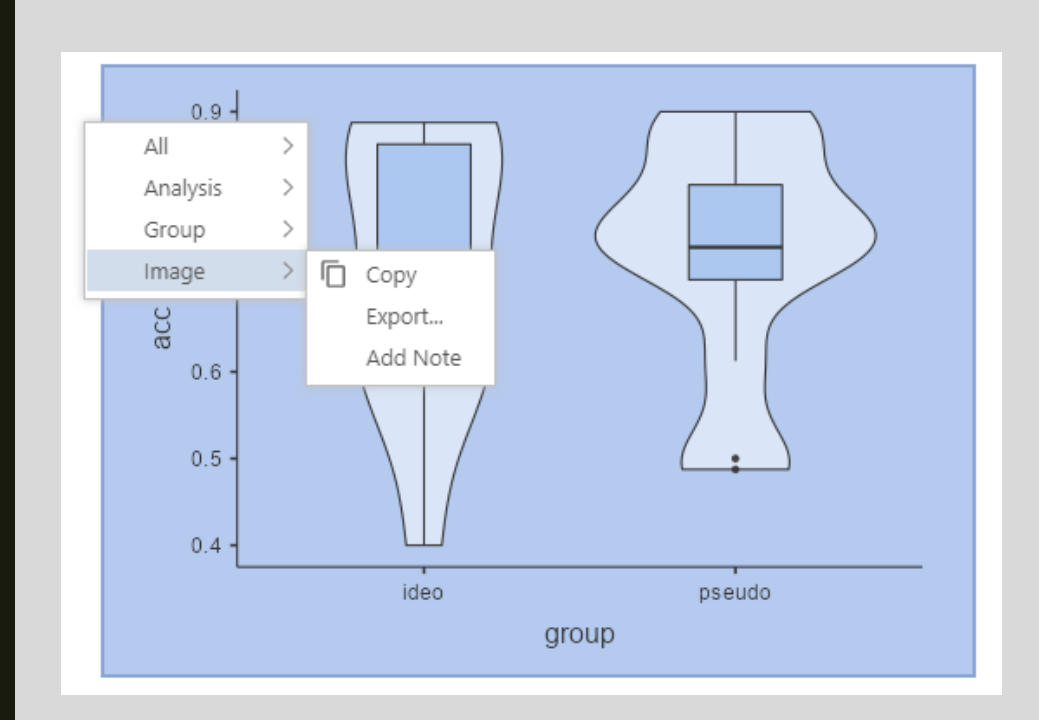

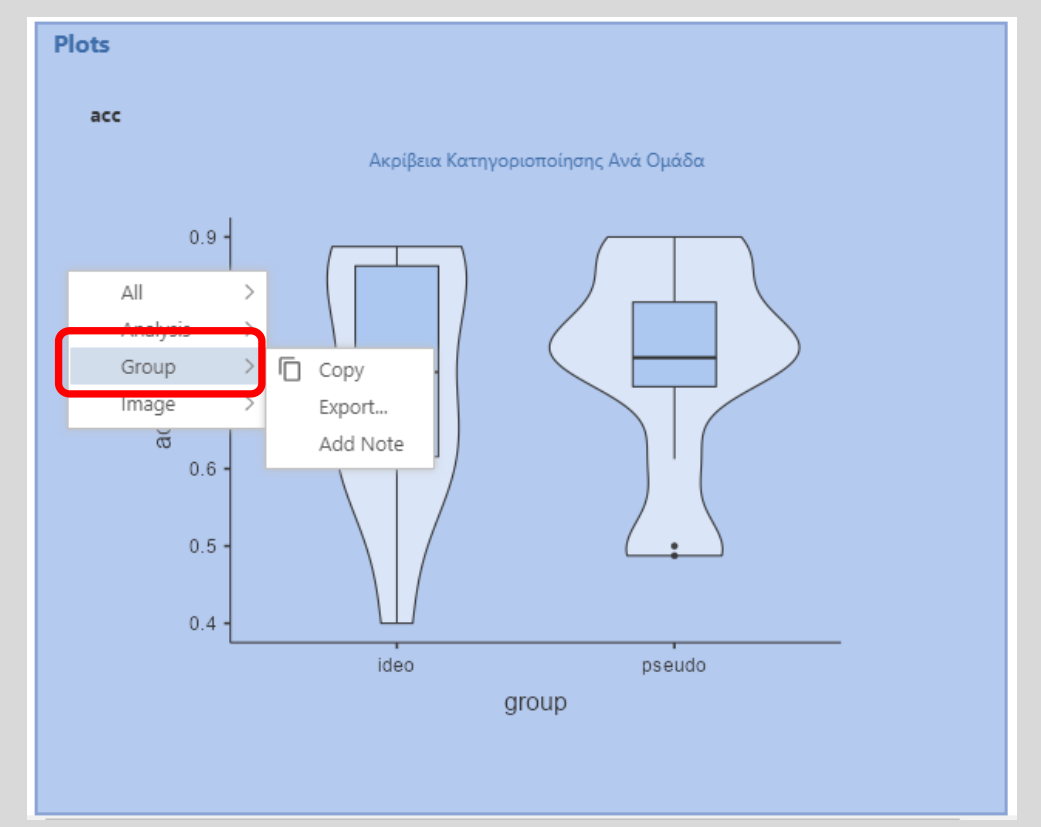

Ανοικτά Λογισμικά Ανάλυσης Δεδομένων για Ψυχολόγους. Η R και το jamovi {42}

# Αντιγραφή Γραφήματος

Για να αντιγράψουμε το γράφημα,
 κάνουμε κλικ στην εντολή Copy

#### Εμφανίζεται ένα πλαίσιο:

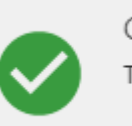

Copied The content has been copied to the clipboard

#### Στη συνέχεια, μπορούμε να το επικολλήσουμε (Paste) σε ένα αρχείο Κειμένου

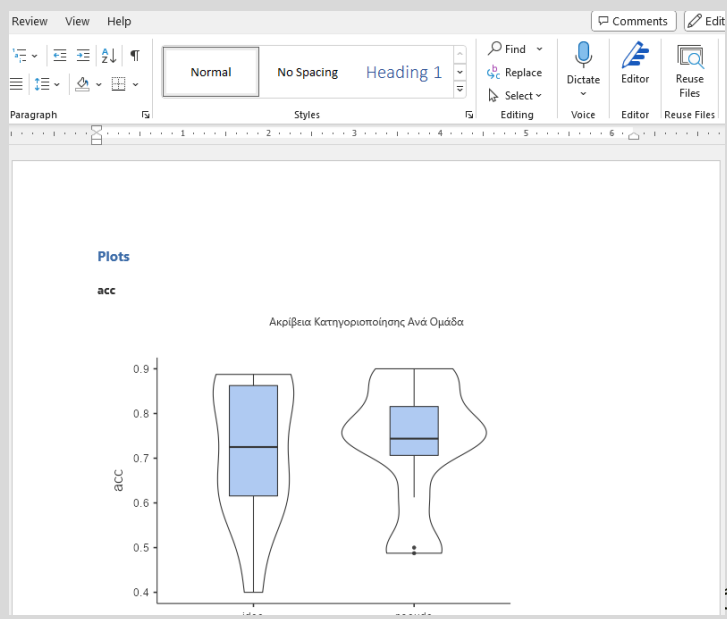

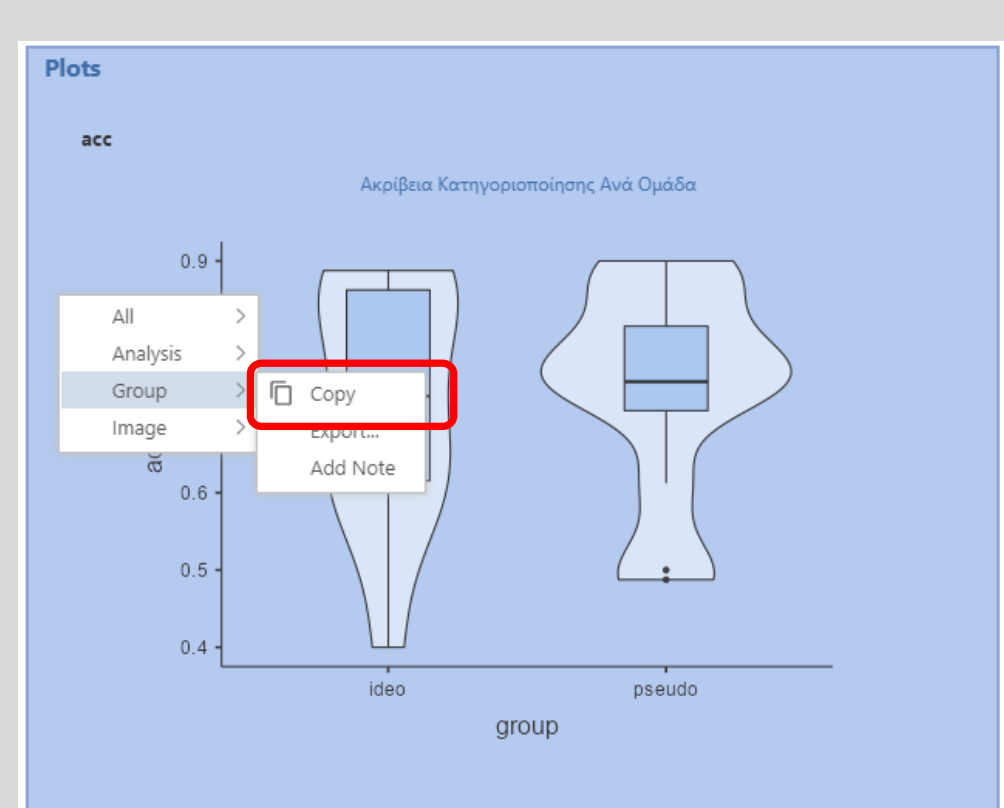

χ Ανάλυσης Δεδομένων για Ψυχολόγους. Η R και το jamovi {43}

# Εξαγωγή Γραφήματος

Στο jamovi έχουμε τη δυνατότητα να εξάγουμε ένα γράφημα σαν αρχείο εικόνας.

Για να το κάνουμε αυτό, πρέπει να είναι επιλεγμένο το στοιχείο Image

 Στη συνέχεια, κάνουμε κλικ στην εντολή Export

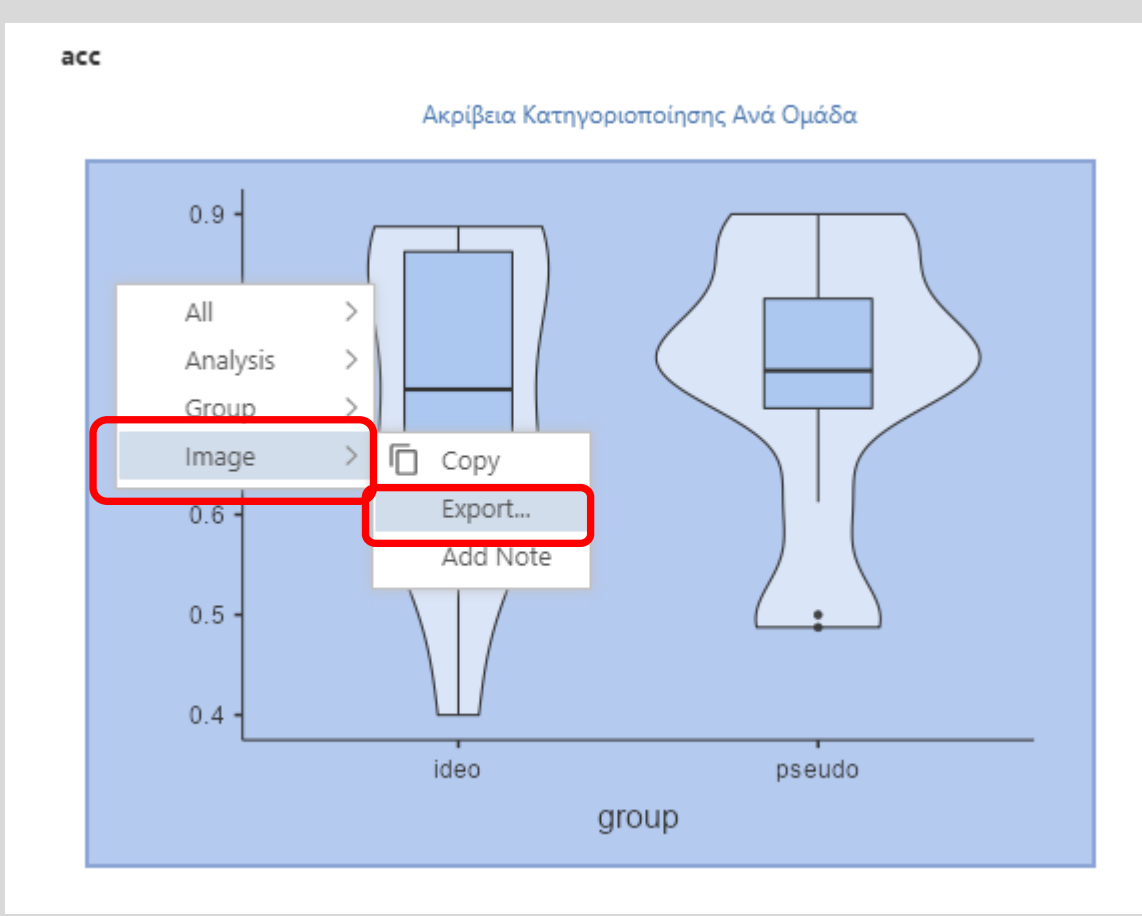

Ανοικτά Λογισμικά Ανάλυσης Δεδομένων για Ψυχολόγους. Η R και το jamovi {44}

# Εξαγωγή Γραφήματος ΙΙ

Στο πλαίσιο που εμφανίζεται, υπάρχει η δυσκολία πως αναγράφεται η πλήρης διαδρομή του

αρχείου.

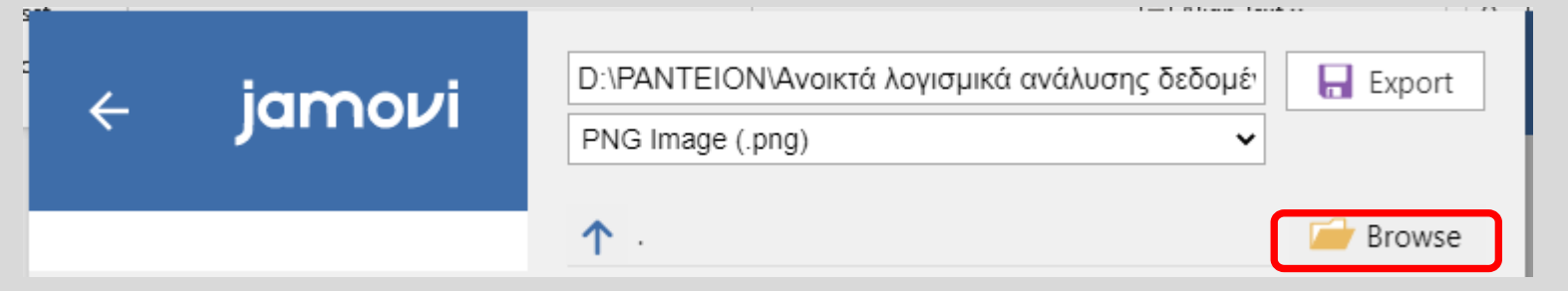

Για να προσπεράσουμε τη δυσκολία, κάνουμε κλικ κλικ στο κουμπί Browse

Στο παράθυρο που εμφανίζεται, ειναι πιο εύκολο να επιλέξουμε φάκελο, όνομα, και τύπο αρχείου:

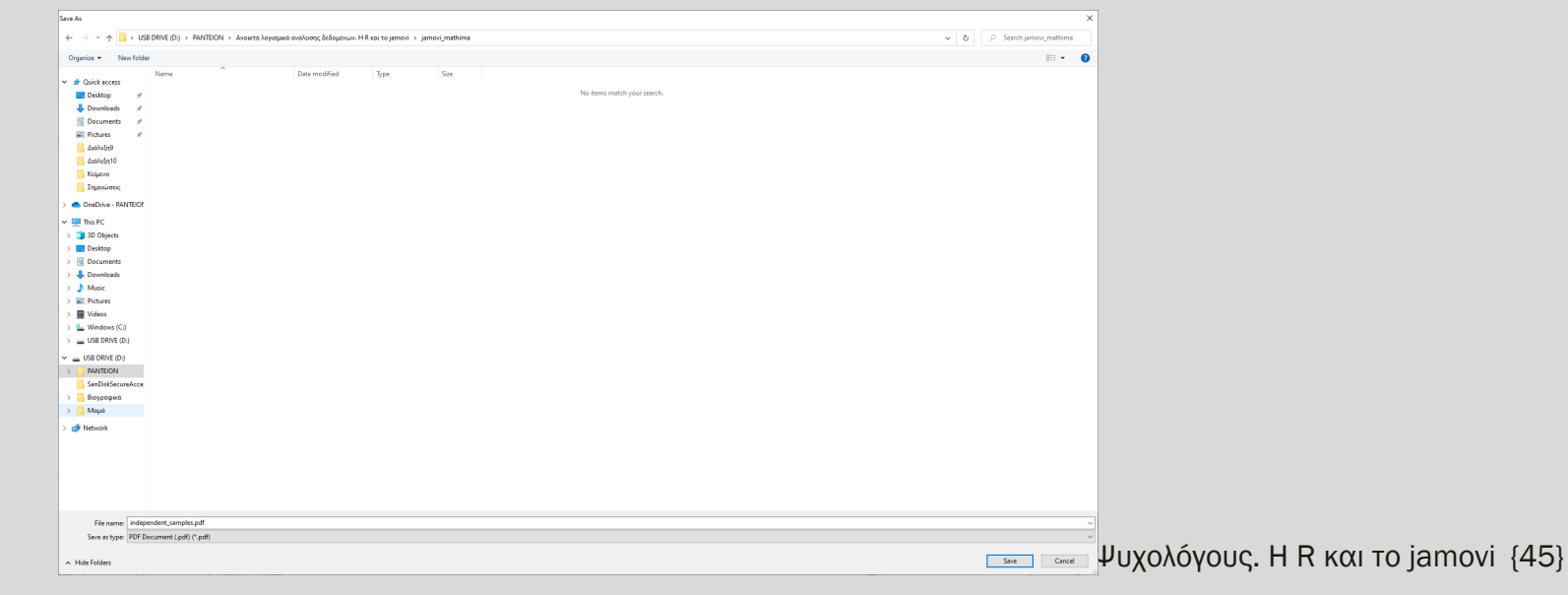

# Εξαγωγή Γραφήματος ΙΙΙ

- Επιλέγουμε τον φάκελο jamovi\_mathima
- Δίνουμε το όνομα violinplot
- Επιλέγουμε είδος αρχείου: PNG

| File name:    | violinplot      |           |
|---------------|-----------------|-----------|
| Save as type: | PNG Image (.png | ) (*.png) |
|               |                 |           |

Κάνουμε κλικ στο Save

| File name:    | violinplot                  |
|---------------|-----------------------------|
| Save as type: | PNG Image (.png) (*.png)    |
|               | PDF Document (.pdf) (*.pdf) |
|               | PNG Image (png) (*.png)     |
| Folders       | SVG Image (.svg) (*.svg)    |
| UX            | EPS Image (.eps) (*.eps)    |
|               | -                           |
|               |                             |
| Save          |                             |

# Αποθηκευμένο Γράφημα

Εντοπίζουμε το αρχείο violinplot.png και κάνουμε διπλό κλικ επάνω του.

Στο πρόγραμμα των Windows το γράφημα εμφανίζεται έτσι:

Αυτό οφείλεται στο ότι τα γραφήματα του jamovi είναι διαφανή.

Αν το εισάγουμε σε ένα αρχείο κειμένου δεν θα υπάρχει θέμα.

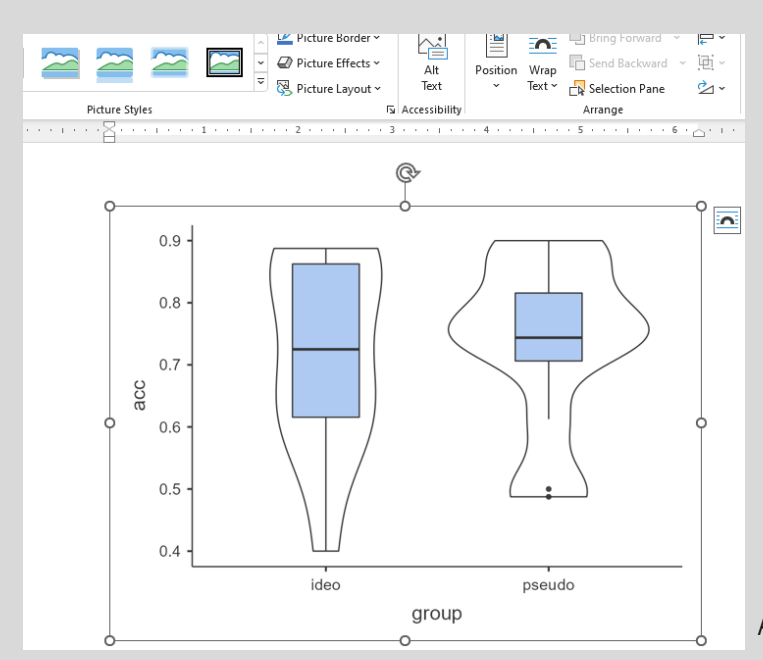

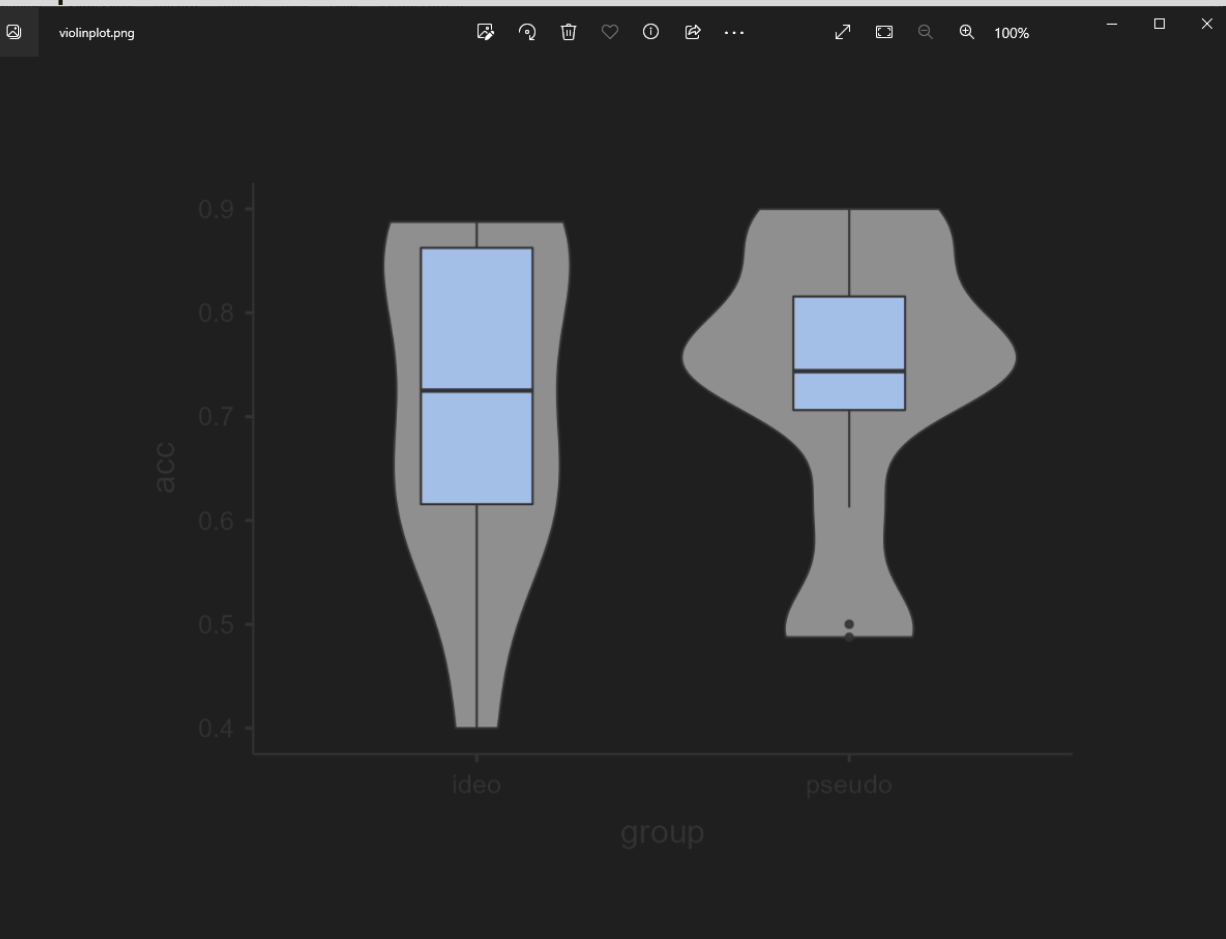

Ανοικτά Λογισμικά Ανάλυσης Δεδομένων για Ψυχολόγους. Η R και το jamovi {47}

### 3. Έλεγχος $\chi^2$

Ανοικτά Λογισμικά Ανάλυσης Δεδομένων για Ψυχολόγους. Η R και το jamovi {48}

# Το Πείραμα

Θέλουμε να ελέγξουμε την αποτελεσματικότητα ενός φαρμάκου για μια συγκεκριμένη ιατρική πάθηση. Ας υποθέσουμε ότι έχουμε 105 ασθενείς υπό μελέτη και οι 50 από αυτούς έλαβαν το φάρμακο. Επιπλέον, οι υπόλοιποι 55 ασθενείς διατηρήθηκαν ως ομάδα ελέγχου. Έτσι, η κατάσταση υγείας όλων των ασθενών ελέγχθηκε μετά από μια εβδομάδα.

Καταγράφουμε για κάθε συμμετέχοντα στη μεταβλητή treatment το αν έλαβαν αγωγή (treated) ή όχι (not-treated).

Επίσης, καταγράφουμε στη μεταβλητή improvement ο/η συμμετέχων σημείωσε βελτίωση (improved) ή όχι (not-improved).

Θέλουμε να ελέγξουμε αν βελτίωση (improvement) σχετίζεται ή όχι με την παροχή φαρμάκου (treatment).

### Τα Δεδομένα

- Κατεβάζουμε το αρχείο categorical\_data.csv από το eclass (Εγγραφα> Διάλεξη 10), και το μετακινούμε στον φάκελο jamovi\_mathima
- Avoíγouµε µε το jamovi (µενού File > Open) το αρχείο categorical\_data.csv.

Οπως πάντα, ελέγχουμε τις μεταβλητές μας.

Μετατρέπουμε την μεταβλητή id σε τύπο ID

| DATA VARIABLE       |     |
|---------------------|-----|
| id                  |     |
| Description         |     |
| Measure type ID     | ¥ 🤌 |
| Data type Integer 🗸 |     |
|                     |     |

### Analyses > Frequencies

Για να διεξάγουμε τον έλεγχο χ2 πρέπει να

- κάνουμε κλικ στο μενού Analyses και μετά
- κλικ στο Frequencies.
- Στο πτυσσόμενο μενού που εμφανίζεται κάνουμε κλικ στην εντολή Independent Samples

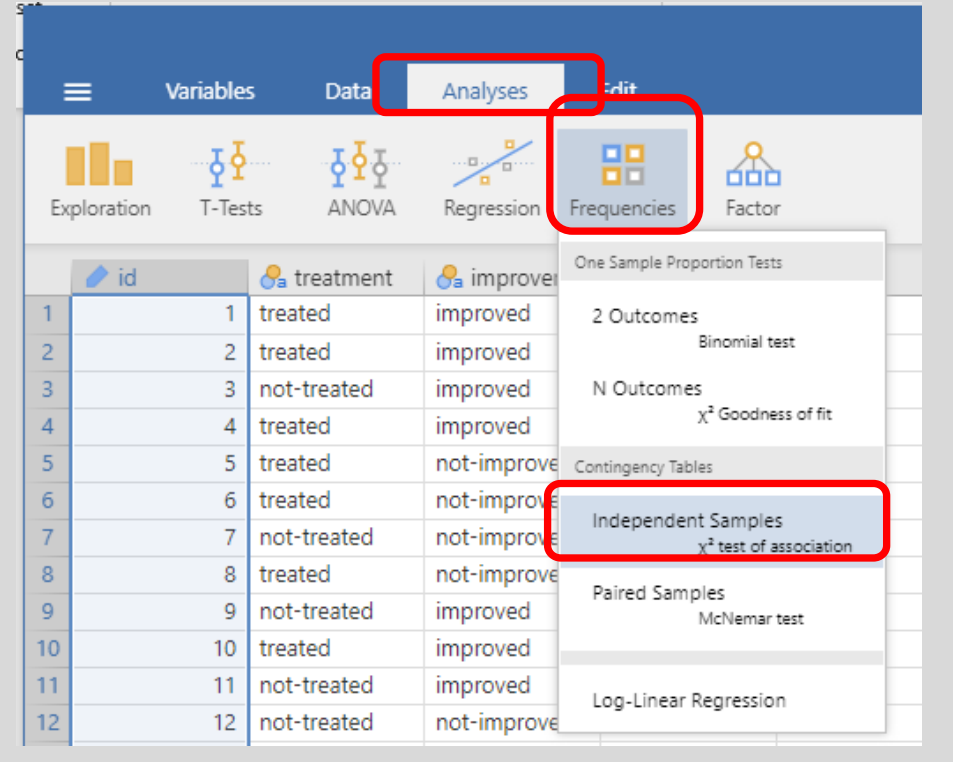

Ανοικτά Λογισμικά Ανάλυσης Δεδομένων για Ψυχολόγους. Η R και το jamovi {51}

### Το παράθυρο

#### Εμφανίζεται το παρακάτω παράθυρο:

|                                                                                                    | jamovi - categorical_data                                                                                                | - 🗆 X               |
|----------------------------------------------------------------------------------------------------|----------------------------------------------------------------------------------------------------|---------------------|
| ≡ Variables Data Analyses Edit                                                                                                    |                                                                                                    | C :                 |
| Exploration T-Tests ANOVA Regression Frequencies Factor                                                                                                    |                                                                                                    |                     |
| Contingency Tables                                                                                                    | Results                                                                                                    | A                   |
| Image: Graph of the second second | Contingency Tables                                                                                                    |                     |
| id Columns →                                                                                                    | Contingency Tables                                                                                                    |                     |
| Counts (optional)                                                                                                    |                                                                                                    |                     |
| Layers                                                                                                    | Total                                                                                                    |                     |
|                                                                                                    | ·                                                                                                    |                     |
|                                                                                                    | Value df p                                                                                                    |                     |
| ➤   Statistics                                                                                                    | χ <sup>2</sup> · · · · · · · · · · · · · · · · · · ·                                                                     |                     |
| >   Cells                                                                                                    |                                                                                                    |                     |
| >   Plots                                                                                                    |                                                                                                    |                     |
|                                                                                                    |                                                                                                    |                     |
|                                                                                                    | References                                                                                                    |                     |
|                                                                                                    | <ol> <li>The jamovi project (2022). jamovi. (Version 2.3) [Computer Softwa<br/><u>https://www.jamovi.org</u>.</li> </ol> | re]. Retrieved from |
|                                                                                                    | 4                                                                                                    |                     |

Ανοικτά Λογισμικά Ανάλυσης Δεδομένων για Ψυχολόγους. Η R και το jamovi {52}

# Πίνακας Συχνοτήτων

Πρέπει να δημιουργήσουμε τον πίνακα συχνοτήτων. Τοποθετούμε

- στο πλαίσιο Rows την μεταβλητή treatment
- στο πλαίσιο Columns την μεταβλητή improvement

Παρατηρούμε πως άμεσα εμφανίζεται ο πίνακας συχνοτήτων, και εκτελείται ο έλεγχος χ<sup>2</sup>.

#### Σημείωση:

Τα αποτελέσματα είναι ίδια με αυτά της R. Μόνο που το jamovi κάνει την στρογγυλοποίηση για εμάς.

```
> chisq.test(table, correct = F)
        Pearson's Chi-squared test
data: table
X-squared = 5.5569, df = 1, p-value = 0.01841
```

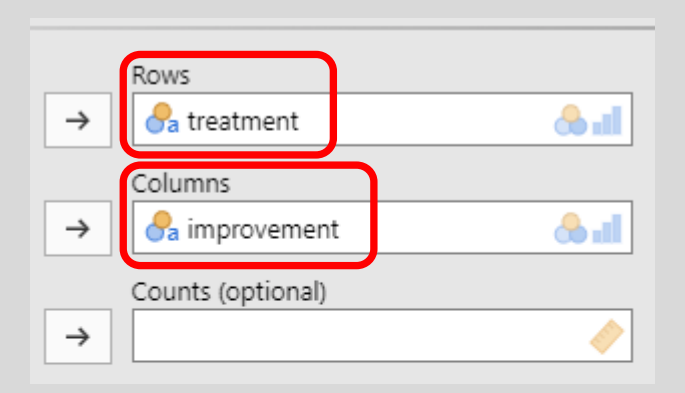

#### Contingency Tables

#### Contingency Tables

|             | impr     |              |       |
|-------------|----------|--------------|-------|
| treatment   | improved | not-improved | Total |
| not-treated | 26       | 29           | 55    |
| treated     | 35       | 15           | 50    |
| Total       | 61       | 44           | 105   |

| χ² Tests       |       |    |       |
|----------------|-------|----|-------|
|                | Value | df | р     |
| y <sup>2</sup> | 5.56  | 1  | 0.018 |
| Ν              | 105   |    |       |

# Αναμενόμενες Τιμές

Για να ισχύει ο έλεγχος χ<sup>2</sup>, πρέπει οι αναμενόμενες τιμές (βλέπε Διάλεξη &, Ενότητα 1.1) να είναι μεγαλύτερες του 5.

Δυστυχώς, το jamovi δεν προειδοποιεί αν δεν πληρείται αυτή η προϋπόθεση

Πρέπει να ελέγξουμε τις αναμενόμενες τιμές μόνοι μας.

Για να εμφανίσουμε τις αναμενόμενες τιμές,

- κάνουμε κλικ στο Cells
- επιλέγουμε το Expected Counts

Παρατηρούμε, πως πλέον εμφανίζονται οι τιμές Επειδή όλες οι τιμές είναι > 5, πληρείται η προϋπόθεση.

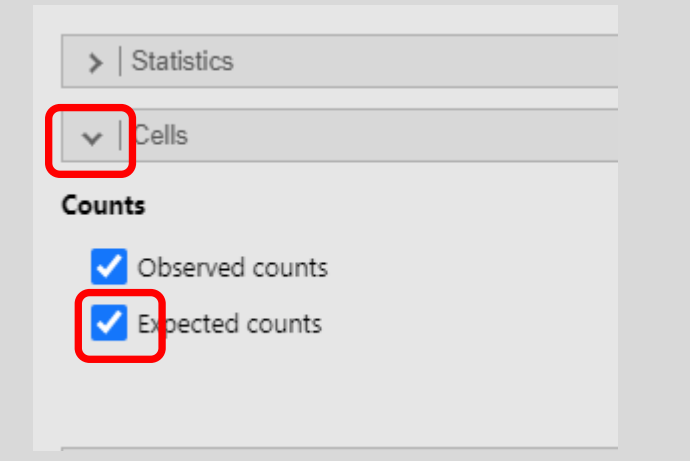

|             |          | impr     |              |       |
|-------------|----------|----------|--------------|-------|
| treatment   |          | improved | not-improved | Total |
| not-treated | Observed | 26       | 29           | 55    |
|             | Expected | 32.0     | 23.0         | 55.0  |
| treated     | Observed | 35       | 15           | 50    |
|             | Expected | 29.0     | 21.0         | 50.0  |
| Total       | Observed | 61       | 44           | 105   |
|             | Expected | 61.0     | 44.0         | 105.0 |

Ανοικτά Λογισμικά Ανάλυσ

# Μέγεθος Επίδρασης

Το μέγεθος επίδρασης για τον έλεγχο χ<sup>2</sup> είναι το Cr

Tests

Για να υπολογίσουμε το μέγεθος αυτό:

- κάνουμε κλικ στο Statistics
- επιλέγουμε στην κατηγορία Nominal TO Phi and Cramer's V

Παρατηρούμε πως εμφανίζεται ένας νέος πίνακας με το αποτέλεσμα που θέλουμε.

Σημείωση: Η τιμή είναι ίδια με αυτή της R. > cramerV(table)

> Cramer V 0.2301

| o Cramer's                     | S V. Hypothesis |             | Interval 95 %   |
|--------------------------------|-----------------|-------------|-----------------|
|                                | Oroup 1 ≠ G     | roup 2      | Compare rows 🗸  |
| <ul> <li>Statistics</li> </ul> | — Group 1 > G   | roup 2      |                 |
| sts                            | ○ Group 1 < G   | roup 2      |                 |
| <b>Χ</b> <sup>2</sup>          | Nominal         |             | Ordinal         |
| χ <sup>2</sup> continuity      | Contingency     | coefficient | Gamma           |
|                                | Phi and Crar    | ner's V     | Kendall's tau-b |
|                                |                 |             | Mantel-Haenszel |
|                                |                 |             |                 |
| κας                            | Nominal         |             |                 |
|                                | 1               | /alue       |                 |
|                                | Phi-coefficient | 0.230       |                 |
|                                | Cramer's V      | 0.230       |                 |
|                                |                 |             |                 |
|                                |                 |             |                 |
|                                |                 |             |                 |

## Αναφορά κατά ΑΡΑ

Για την αναφορά των αποτελεσμάτων, χρειαζόμαστε τους πίνακες χ<sup>2</sup> Tests και Nominal

| A 1000                   | Value            | df | р     |
|--------------------------|------------------|----|-------|
| χ²                       | 5.56             | 1  | 0.018 |
| Ν                        | 105              |    |       |
|                          |                  |    |       |
|                          |                  |    |       |
| Nominal                  |                  |    |       |
| Nominal                  | Value            |    |       |
| Nominal<br>Phi-coefficie | Value<br>nt 0.23 | 2  |       |

Γράφουμε κατά ΑΡΑ:

«Βρέθηκε μια σημαντική συσχέτιση μεταξύ της παροχής φαρμάκου και της βελτίωσης των ασθενών,  $\chi^2(1) = 5.56$ , p = .018, Cramer's V = 0.23»

# Ο ακριβής Έλεγχος του Fisher

Σε δεδομένα για τα οποία δεν πληρείται η προϋπόθεση των αναμενόμενων τιμών, ακολουθούμε τα προηγούμενα βήματα, και μπορούμε να:

- κάνουμε κλικ στο Statistics
- από-επιλέξουμε το χ2
- επιλέξουμε το Fisher's exact test

Παρατηρούμε πως εμφανίζονται οι υπολογισμοί του ελέγχου.

#### Σημείωση: Οι τιμή είναι ίδια με της R.

> fisher.test(table)

Fisher's Exact Test for Count Data

data: table p-value = 0.02098 alternative hypothesis: true odds ratio is not equal to 1 95 percent confidence interval: 1.449481 Inf sample estimates: odds ratio Inf

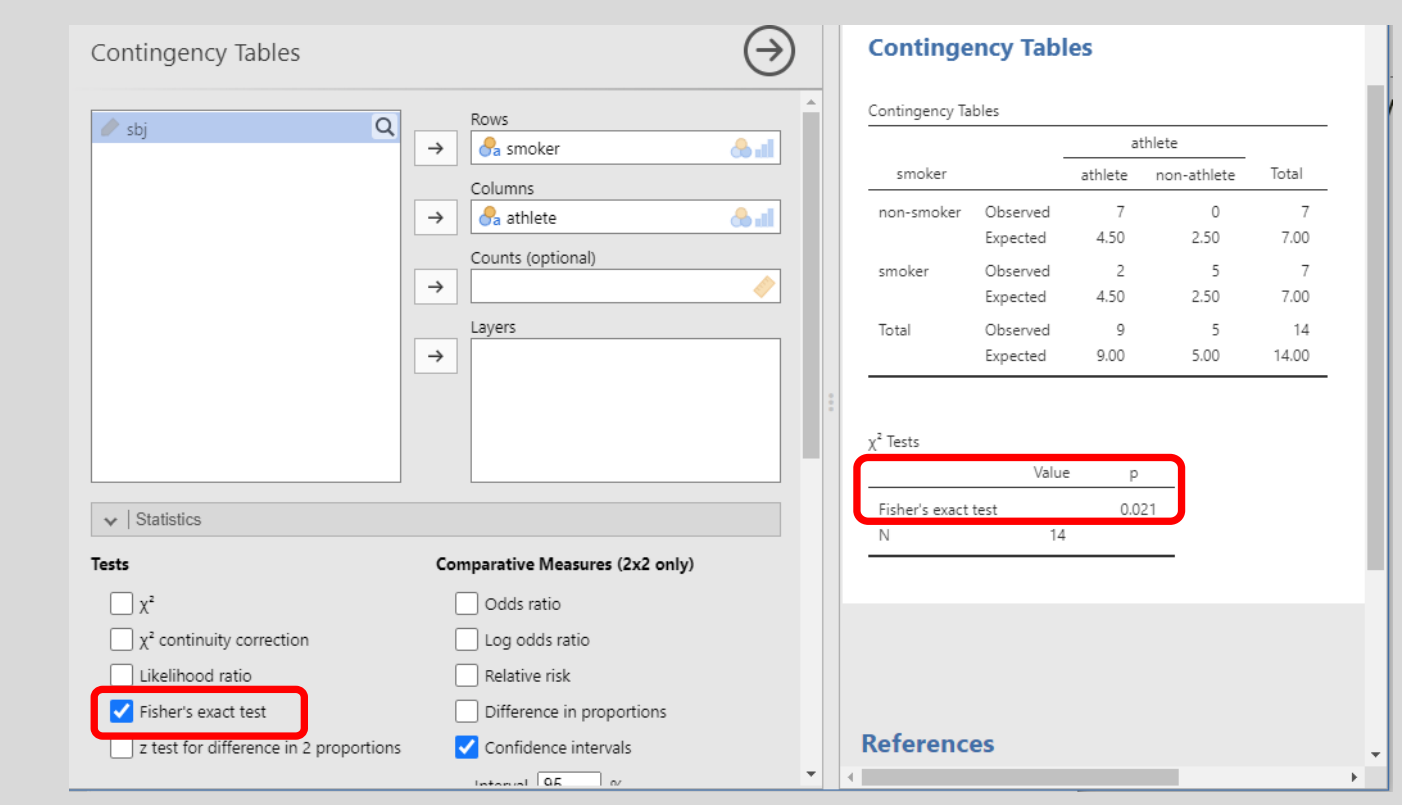

Ανοικτά Λογισμικά Ανάλυσης Δεδομένων για Ψυχολόγους. Η R και το jamovi {57}

# Εργασία 11

- Γράφημα Κατηγορικών Δεδομένων

- Τίτλος

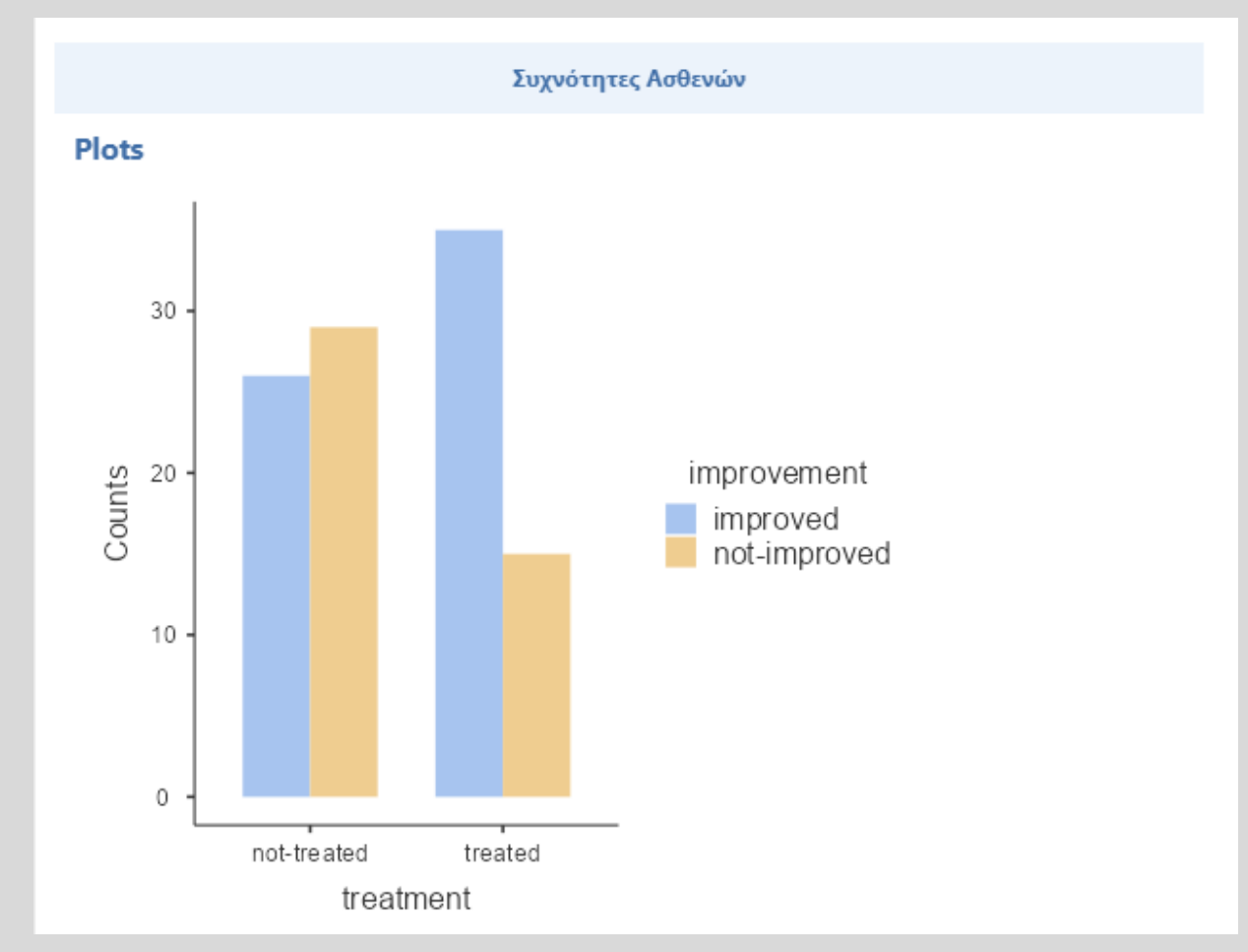